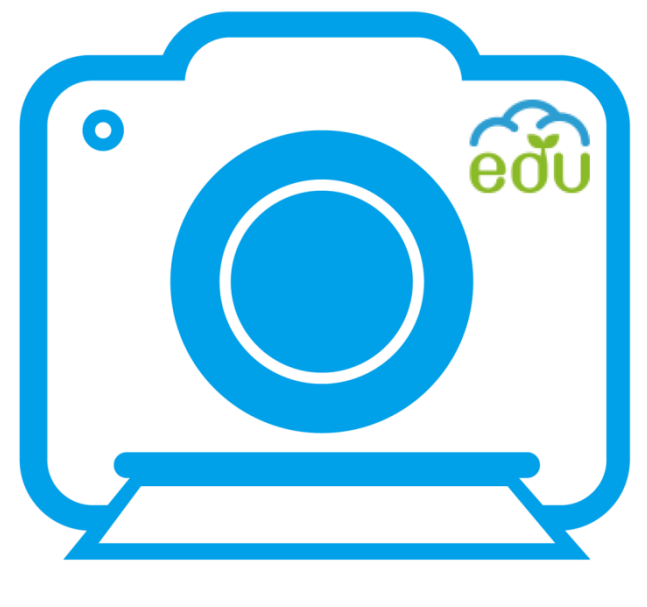

# 教育雲學習拍

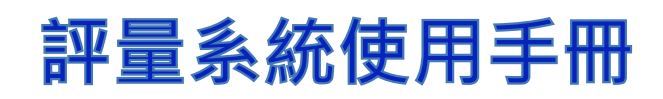

# 2016.01

# 目錄

| 1 | 文件  | 說明   | 2  |
|---|-----|------|----|
| 2 | 老師  | j    | 3  |
|   | 2.1 | 登入   | 3  |
|   | 2.2 | 題庫管理 | 5  |
|   | 2.3 | 成卷管理 | 13 |
|   | 2.4 | 測驗管理 | 17 |
|   | 2.5 | 報表   | 21 |
| 3 | 學生  |      | 23 |
|   | 3.1 | 登入   | 23 |
|   | 3.2 | 我的測驗 | 24 |

# 1 文件說明

本文件為華碩測驗平台使用手冊,主要分為兩個使用對象:老師、學生,針 對個別使用者進行功能說明。

老師的主要功能有:登入系統、題庫管理、成卷管理、測驗管理、報表。

- **登入系統**:使用本平台其他主要功能前,必須先登入學習拍。
- **題庫管理:**設計題目。
- **成卷管理:**將設計好的題目集成卷。
- **測驗管理:**設定測驗給學生作答。
- **報表:**學生的測驗結果的資訊。

學生的主要功能有:登入系統、我的測驗。

- **登入系統**:使用本平台其他主要功能前,必須先登入學習拍。
- **我的測驗:**作答測驗,該測驗是老師在測驗管理所設計的。

# 2 老師

### 2.1 登入

使用本平台其他主要功能前,必須先登入學習拍。

(1). 登入學習拍後,於課程列表頁面選擇[評量]即可進入系統。

| 班級管理                    | 建立課程 學年104 學期 上 業 | 更       | 校班網          | 評  | 量 我的教學           | 資源 |
|-------------------------|-------------------|---------|--------------|----|------------------|----|
| 知識領域                    | 課程                | 進度      | 成效           | 分享 | 最近使用時間           |    |
| 一年華碩雲端班 - 1211聯<br>絡簿測試 | 聯絡簿測試             | 4 / 10  | 🕒 已分析        | <  | 2016-01-18 17:46 | ×  |
| 七年全球業務中心班 - 簡<br>報技巧    | 測試動態組班是否會破圖       | 0 / 12  | 🕒 未分析        | <  | 2015-12-07 22:01 | ×  |
| 一年華碩雲端班 - 概述            | 公司簡介              | 10 / 12 | 🕒 已分析        | <  | 2015-12-07 22:01 | ×  |
| 10年專案部門班 - 台新專<br>案     | 公司簡介              | 1 / 12  | 🕒 已分析        | <  | 2015-12-07 21:56 | ×  |
| 一年華碩雲端班 - 概述            | 複製webstorage班的錯誤  | 0 / 27  | 🕒 未分析        | 4  | 2015-12-07 21:51 | ×  |
| 一年華碩雲端班 -<br>WebStorage | 公司簡介              | 9 / 28  | 🕒 已分析        | <  | 2015-12-07 21:42 | ×  |
| 一年華碩雲端班 - 概述            | 整數四則計算            | 0/8     | <b>∁</b> 未分析 | 4  | 2015-12-02 00:38 | ×  |

#### (2). 登入成功後,畫面為測驗管理。

| 🖉 🖘 測驗           | ×           |                 |                             |         |           | \$218-1-12 | of the same processil light |              |                     |             |          |
|------------------|-------------|-----------------|-----------------------------|---------|-----------|------------|-----------------------------|--------------|---------------------|-------------|----------|
| ← → C ff 🗋 1     | 92.168.123. | <b>179</b> :808 | 0/Exam/security/t           | eacher/ | examLi    | st         |                             |              |                     |             | ¶☆ 🐵 🗉 🗉 |
| 🔢 應用程式 🚺 Yahoo!管 | 9摩 💟 答示通约   | 印系統 🎽           | 字典 <mark>8</mark> Google 1K | SQL語法   | 改學 - 1Ke. | 🚾 jQuery 📃 | 性操作(超 🌀 svn 🛂 W3Schoo       | ols Online 🦉 | 🖥 Google 翻譯   M 收件匣 | - cindy.hua | 🗎 其他書義   |
|                  | eði         | 教               | 宮雲<br>習拍立得                  |         |           | 測          | 驗管理                         |              |                     | 登出          | ĺ        |
|                  | 測驗管理        |                 | 題庫管理                        | 成卷管理    |           | 報表         |                             |              |                     |             |          |
|                  | 學年度:        |                 |                             |         | 學期        | : 請選       | ₩ •                         |              |                     |             |          |
|                  | 學校:         |                 |                             |         | 年級        | :          | ;                           | 科目:          |                     |             |          |
|                  | 測驗名         |                 |                             |         | 開始        | 時          |                             | 結束時          |                     |             |          |
|                  | 稱:          |                 |                             |         | 間:        |            |                             | 間:           |                     |             |          |
|                  |             |                 |                             |         |           |            |                             |              |                     | 查詢新增        |          |
|                  | 學年度         | 學期              | 學校                          | 年級      | 科目        | 測驗名稱       | 開始時間                        |              | 結束時間                | 功能          |          |
|                  | 103         | 下               | 華碩雲端                        | 3       | rr        | rr         | 2015/08/03 16:07            | 201          | 5/08/03 20:00       | 測驗結果        |          |
|                  | 103         | 下               | 華碩雲端                        | 3       | сс        | сс         | 2015/08/03 16:01            | 201          | 5/08/03 22:00       | 測驗結果        |          |
|                  | 103         | 下               | 華碩雲端                        | 3       | gg        | gg         | 2015/08/03 15:50            | 201          | 5/08/03 22:00       | 測驗結果        |          |
|                  | 103         | 下               | 華碩雲端                        | 3       | dd        | dd         | 2015/08/03 15:39            | 201          | 5/08/03 22:00       | 測驗結果        |          |
|                  | 103         | 下               | 華碩雲端                        | 3       | ww        | ww         | 2015/08/03 15:38            | 201          | 5/08/03 23:00       | 測驗結果        |          |
|                  | 103         | 下               | 華碩雲端                        | 1       | XX        | XX         | 2015/08/03 15:36            | 201          | 5/08/03 22:00       | 測驗結果        |          |
|                  | 103         | 下               | 華碩雲端                        | 4       | SS        | SS         | 2015/08/03 15:34            | 201          | 5/08/03 22:00       | 測驗結果        |          |
|                  | 103         | 下               | 華碩雲端                        | 1       | qq        | qq         | 2015/08/03 15:28            | 201          | 5/08/03 23:00       | 測驗結果        |          |
|                  | 103         | 下               | 拍立得小學                       | 6       | ZZZ       | ZZZ        | 2015/08/03 15:23            | 201          | 5/08/06 00:00       | 測驗結果        | *        |

● 在紅框裡,最上方有二個連結的 icon,由左而右依序是連結至:校班網、LMS

- 8  **0 x** → C n 192.168.123.179:8080/Exam/security/teacher/examList ☆ 🐵 😐 😑 ÷ ■ 應用程式 📉 Yaho ɔ!奇摩 🦲 簪示通知系统 🚺 字典 🤱 Google 🚾 SQL語法教學 - 1Ke... e翻譯 M 收件匣 - cindy.h 🚾 jQu æ 🛒 🔳 測驗管理 測驗管理 題庫管理 成卷管理 報表 學年度: 學期: 請選擇 + 學校: 年級: 科目: 測驗名 開始時 結束時 間: 間: 稱: 查詢 新增 功能 學年度 學期 學校 年級 科目 測驗名稱 開始時間 結束時間 測驗結果 測驗結果 2015/08/11 00:00 2015/08/11 23:00 103 華碩雲端 3 123 下 數學 下 2015/08/03 16:07 2015/08/03 20:00 103 華碩雲端 3 rr rr 測驗結果 103 下 華碩雲端 3 сс сс 2015/08/03 16:01 2015/08/03 22:00 103 下 華碩雲端 3 gg 2015/08/03 15:50 2015/08/03 22:00 測驗結果 gg 下 2015/08/03 15:39 2015/08/03 22:00 103 華碩雲端 3 測驗結果 dd dd 2015/08/03 15:38 2015/08/03 23:00 103 下 華碩雲端 3 ww ww 測驗結果 103 下 華碩雲端 1 ХХ хх 2015/08/03 15:36 2015/08/03 22:00 測驗結果 測驗結果 103 下 華碩雲端 4 SS 2015/08/03 15:34 2015/08/03 22:00 SS 103 下 華碩雲端 1 2015/08/03 15:28 2015/08/03 23:00 測驗結果 qq qq
- Icon 下方為該用戶名稱。若按下登出即會回到平台的登入頁面

### 2.2 題庫管理

#### 2.2.1查詢

填入要查詢的條件後,按下查詢,即會查出相對應的結果。

| eðu      | 教盲雲<br>學習拍 <u>並</u> 得 |               | 毘            | 夏庫管理         |         | <b>異</b> 教師Op | <b>beniD</b> 登出  |
|----------|-----------------------|---------------|--------------|--------------|---------|---------------|------------------|
| 題庫管理     | 成卷管理                  | 測驗管理          | 報表           | 測驗清單         |         |               |                  |
| 學校<br>題目 | ASUS學校                | <del>ار</del> | 望度 國<br>題型 請 | 小<br>選擇題目類型  | 科目<br>▼ | 國文            | 查詢               |
| 新增Exc    | el匯入                  |               | 調            | 迷挥翅日類型<br>非顯 |         |               |                  |
| 學校       | 程度                    | 科目            | 題型 🛱         | 選題           | ∃       |               | 功能               |
| ASUS學    | 校國小                   | 國文            | 是非題多         | 選題           | 馬?      |               | 檢視題目             |
| ASUS學    | 校國小                   | 國文            | 是非題填         | 空題           | 馬?      |               | 檢視題目             |
| ASUS學    | 校國小                   | 國文            | 是非題          | É            | 白馬非馬?   |               | 檢視題目             |
|          |                       |               |              |              |         | 第1頁/共1頁 [上一頁  | ] 🚹 [下一頁] 總筆戲:3筆 |

- 2.2.2新增
- (1). 按下新增,進入新增題目的頁面

| εð                        | 教盲雲<br>學習拍並得 | ļ    | 題     | 庫管理   | ₩<br>2<br>教師Op | <b>beniD</b> 登出  |
|---------------------------|--------------|------|-------|-------|----------------|------------------|
| 題庫管理                      | 成卷管理         | 測驗管理 | 報表    | 測驗清單  |                |                  |
| 學校                        | ASUS學校       | 赵    | 星度 図り | ▲ 科目  | 國文             | 香詢               |
| 新増Ex                      | cel匯入        |      |       |       |                | Thete            |
| ==1x<br>ASUS <sup>®</sup> | ( <u>1至度</u> | 國文   | 是非題   |       |                | 検視題目             |
| ASUS                      | 學校 國小        | 國文   | 是非題   | 白馬非馬? |                | 檢視題目             |
| ASUS粤                     | 學校 國小        | 國文   | 是非題   | 白馬非馬? |                | 檢視題目             |
|                           |              |      |       |       | 第1頁/共1頁[上一頁    | 1 1 [下一頁] 鉛羊煎:3羊 |

| 校正<br>教育専<br>学習<br>創<br>立<br>得 | 新增                | 1  | ➡ III<br>數師OpenID | 登出 |
|--------------------------------|-------------------|----|-------------------|----|
| 題庫管理 成卷管理 測驗管理                 | 理 報表 測驗 <b>満單</b> |    |                   |    |
| 學校                             | 程度                | 科目 |                   |    |
| 題目                             |                   | 題型 | 請選擇題目類型           | Ŧ  |
|                                | 取淵 確定             |    | 是非題<br>單選題<br>多選題 |    |
|                                |                   |    | 填空題               |    |
|                                |                   |    |                   |    |
|                                |                   |    |                   |    |

#### (2). 在新增題目——題型的部分共有四種題型

● 是非題

選項為兩個,以及選擇哪個選項為正確選項

| eðu  | 教官雲<br>學習銷並得 | 新增      | 上 教師OpenID 登出  |
|------|--------------|---------|----------------|
| 题庫管理 | 成卷管理 測驗管理    | 報表 測驗清單 |                |
| 學校   | ;            | 程度      | 科目             |
| 題目   |              |         | 題型 是非題 ▼       |
| 選項   |              |         | ◎正確選項<br>◎正確選項 |
|      |              | 取消 確定   |                |
|      |              |         |                |
|      |              |         |                |

● 單選、多選題

可新增選項和刪除選項,並以選擇哪個(些)選項為正確選項

| <del>600</del> | 教盲専<br>學習 <b>拍</b> 並得 | 新增      | ₩ III IIII IIII IIIII IIIIIII IIIIIIIIIIIIIIIIIIIIIIIIIIIIIIIIII |   |
|----------------|-----------------------|---------|------------------------------------------------------------------|---|
| 題庫管理           | 成卷管理 測驗管理             | 報表 測驗清單 |                                                                  |   |
| 學校             | ASUS學校                | 程度 國小   | 科目數學                                                             |   |
| 題目             | 1+2+3                 |         | 題型 單選題                                                           | • |
|                | 2                     |         | ●正確選項                                                            |   |
|                | 4                     |         | ●正確選項 删除選項                                                       |   |
| 送坝             | 6                     |         | ●正確選項 删除選項                                                       |   |
|                | 8                     |         | ●正確選項 刑除選項                                                       |   |
|                |                       | 新增選項    |                                                                  |   |
|                |                       | 取溅 確定   |                                                                  |   |
|                |                       |         |                                                                  |   |

● 填空題

| です。<br>教育専<br>学習指並得 | 新增      | <ul> <li>正 前のpenID 登出</li> </ul> |
|---------------------|---------|----------------------------------|
| 题庫管理 成卷管理 测驗管理      | 報表 測驗清單 |                                  |
| 學校 ASUS學校 1+2+3     | 程度 國小   | <b>科目</b> 學生                     |
| 翅目<br>斑項            | 27      | · 超型                             |
|                     | 取消 確定   |                                  |
|                     |         |                                  |
|                     |         |                                  |

(3). 題目設計完成後,按下確定,會跳出新增成功的視窗,表示完成,

並且會導回題庫管理的頁面。

| の観察             | 盲雲<br>習拍立得 | I    | 題                                      | 庫管理                              | <ul><li>☑ 教師OpenID 登出</li></ul> |
|-----------------|------------|------|----------------------------------------|----------------------------------|---------------------------------|
| 題庫管理            | 成卷管理       | 測驗管理 | 報表                                     | 測驗清單                             |                                 |
| 學校              |            | 租    | Ē                                      | 科目                               |                                 |
| 題目<br>新增 Excel匯 | ۸.         |      | <ul> <li>試息!</li> <li>新增成功!</li> </ul> | ×                                | 查詢                              |
| 學校              | 程度         | 科目   |                                        |                                  | 功能                              |
| ASUS學校          | 或小         | 國又   |                                        | <b>唯</b> 是 [馬 ]                  | 檢視題目                            |
| ASUS學校          | 國小         | 國民   | 石升起                                    | 口兩非馬了                            | 檢視題目                            |
| ASUS學校          | 高中         | 數學   | 早迭起                                    | 1+17                             | 檢視題目                            |
| ASUS學校          | 高中         | 數學   | 單選題                                    | 3+3?                             | 檢視題目                            |
| ASUS學校          | 高中         | 數學   | 單選題                                    | 4+1?                             | 檢視題目                            |
| ASUS學校          | 高中         | 數學   | 單選題                                    | 5+1?                             | 檢視題目                            |
| ASUS學校          | 國小         | 國文   | 是非題                                    | 白馬非馬?                            | 檢視題目                            |
| ASUS學校          | 高中         | 數學   | 單選題                                    | S Skype <sup>TM</sup> - kyo66899 | 檢視題目                            |
| ASUS學校          | 高中         | 數學   | 單選題                                    | <b>O O O</b>                     | 檢視題目                            |

#### 2.2.3 Excel 匯入

(1). 選擇 Excel 匯入

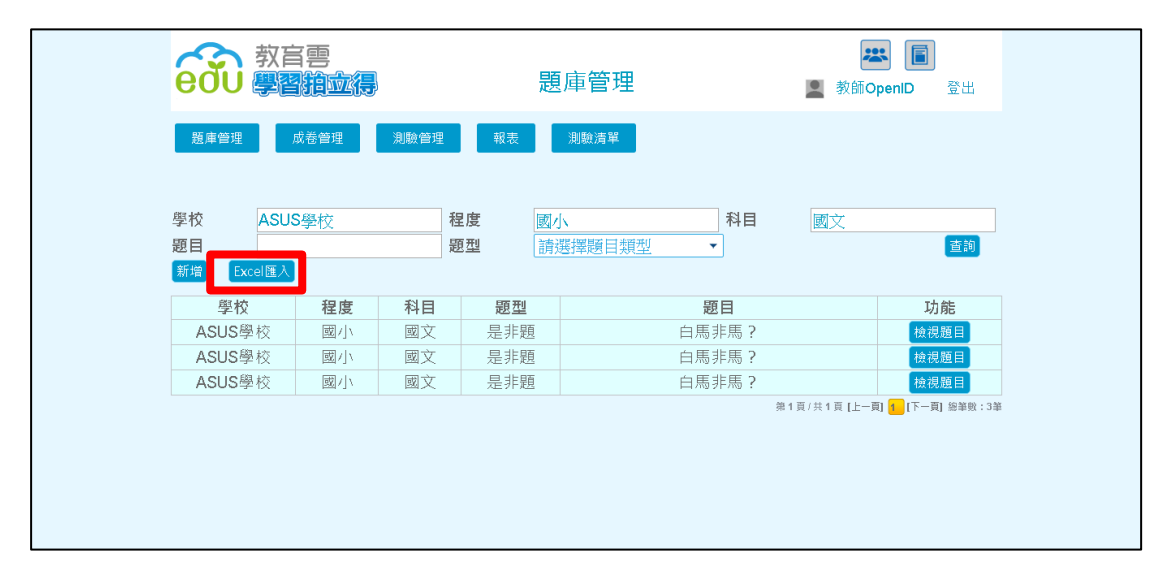

(2). 選擇要上傳的檔案,建議可先下載範例檔案

| 🖌 🖘 測驗                             |        | × ( • 下載                                  | ×             |              | -  | -                                              | -                         |                            |                   |        |
|------------------------------------|--------|-------------------------------------------|---------------|--------------|----|------------------------------------------------|---------------------------|----------------------------|-------------------|--------|
| $\leftrightarrow \Rightarrow \phi$ | ☞ 上傳題章 | E - Google Chrome                         |               |              |    | /addQuestion                                   |                           |                            |                   | ☆ 💩 =  |
| 11 應用程詞                            | 192.1  | .68.123.179:80 <mark>80/Exam/</mark>      | security/ques | tionBankUplo | ad | jQuery 属性操作(超                                  | 🌀 svn 🛛 🖼 W3Schools Onlin | e 🦄 Google 翻譯 👖            | 🖌 收件匣 - cindy.hua | 🧰 其他書籤 |
|                                    | -      | 上傳題庫Excel <mark>代</mark> 案<br>「載Excel範例檔案 | 森 未 耀任何都      | 蓄案           |    | 題庫管                                            | 理                         | <b>**</b>                  |                   |        |
|                                    |        | 194 L                                     | 80 1771 28    |              |    |                                                | -                         |                            | 日1117.14 一一一      |        |
|                                    |        |                                           |               |              |    | (注流) 法 (注意) (注意) (注意) (注意) (注意) (注意) (注意) (注意) | 科目                        | :<br>本約                    | 新摘 Excol匯 λ       |        |
|                                    |        |                                           |               |              |    | 1月7巻1羊虎百                                       |                           |                            |                   |        |
|                                    |        |                                           |               |              |    | - 86                                           |                           |                            | 均限                |        |
|                                    |        |                                           |               |              |    | - 疋見                                           | 日局升局:                     |                            | 傑祝越日              |        |
|                                    |        |                                           |               |              |    | 題                                              | 白馬非馬                      |                            | 檢視題目              |        |
|                                    |        |                                           |               |              |    | 題題                                             | 1+1?                      |                            | 檢視題目              |        |
|                                    |        |                                           |               |              |    | 題                                              | 3+3?                      |                            | 檢視題目              |        |
|                                    |        |                                           |               |              |    | 題                                              | 4+1?                      |                            | 檢視題目              |        |
|                                    | _      | ASUS學校                                    | 高中            | 數學           | 單選 | 8.<br>題                                        | 5+1?                      |                            | 檢視題目              |        |
|                                    |        | ASUS學校                                    | 或/\\          | 國文           | 是非 | 題                                              | 白馬非馬?                     |                            | 檢視題目              |        |
|                                    |        | ASUS學校                                    | 高中            | 數學           | 單選 | 呈題                                             | 1+1?                      |                            | 檢視題目              |        |
|                                    |        | ASUS學校                                    | 高中            | 數學           | 單選 | 呈現                                             | 3+3?                      |                            | 檢視題目              |        |
|                                    |        | ASUS學校                                    | 高中            | 數學           | 單選 | 呈題                                             | 4+1?                      |                            | 檢視題目              |        |
|                                    |        |                                           |               |              |    |                                                | es<br>es                  | 1頁/共2頁[上一頁] <mark>1</mark> | 2 [下一頁] 總筆數:18筆   |        |

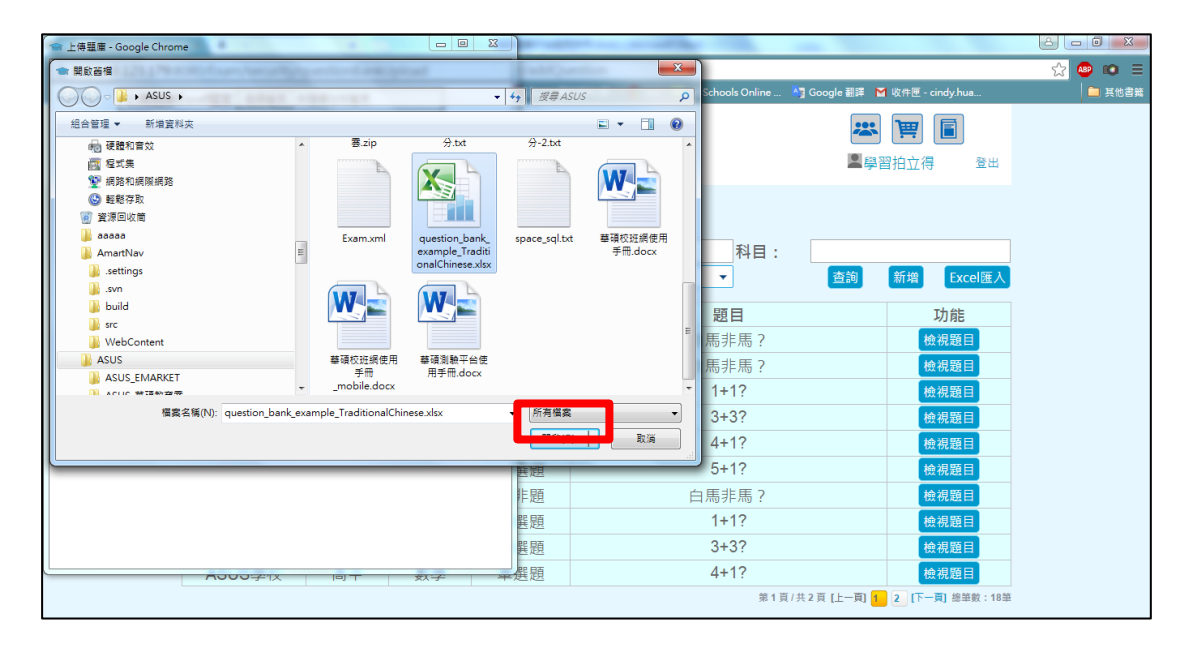

#### (3). 選擇完檔案後,按上傳即完成

| / 🖘 測驗  |            | × 🖡 下載                             | ×               |              |    | 100       |             |               |       |                           |                                           |                |        |
|---------|------------|------------------------------------|-----------------|--------------|----|-----------|-------------|---------------|-------|---------------------------|-------------------------------------------|----------------|--------|
| ← ⇒ (   | 🐨 上傳題庫 - G | ioogle Chrome                      | and which the   |              | x  | YaddQu    | estion      |               |       |                           |                                           |                | ☆ 💩 😑  |
| 11 應用程調 | 192.168.   | 123.179:8080/Exam/                 | /security/ques  | tionBankUplo | ad | jQuery 属t | ±操作(超 🌀 svn | 🛂 W3Schools O | nline | ▲ Google 翻譯               | 🚽 收件匣 - cine                              | dy.hua         | 🗎 其他書籤 |
|         | 上傳         | 題庫Excel檔案 選擇權<br>Excel範仰////<br>上傳 | f案 question_bar | Chinese.xlsx | ]  | 題         | 庫管理         |               |       | <b>*</b>                  | 四日 一日 一日 一日 一日 一日 一日 一日 一日 一日 一日 一日 一日 一日 | <b>2</b><br>登出 |        |
|         |            |                                    |                 |              |    | ₹<br>請選   | 擇題目類型       | 利             | 目:    | 查詢                        | 新增                                        | Excel匯入        |        |
|         |            |                                    |                 |              |    | 开山        |             | 題日            |       |                           | τt                                        | 山谷を            |        |
|         |            |                                    |                 |              |    | = 題       |             | 白馬非馬          | 2     |                           | 检视                                        | 調日             |        |
|         |            |                                    |                 |              |    | 三語        |             | 白馬非馬          | ; ?   |                           | 松花                                        | 調日             |        |
|         |            |                                    |                 |              |    | 影題        |             | 1+1?          |       |                           | 松花                                        | 調日             |        |
|         |            |                                    |                 |              |    | 影照        |             | 3+3?          |       |                           | 检视                                        | 現目             |        |
|         |            |                                    |                 |              |    | 周         |             | 4+1?          |       |                           | 檢衫                                        | 現目             |        |
|         |            | ASUS學校                             | 高中              | 數學           | 單道 | 巽題        |             | 5+1?          |       |                           | 檢視                                        | 現題目            |        |
|         |            | ASUS學校                             | 國小              | 國文           | 是非 | 題         |             | 白馬非馬          | ?     |                           | 檢視                                        | 現題目            |        |
|         |            | ASUS學校                             | 高中              | 數學           | 單道 | 巽題        |             | 1+1?          |       |                           | 檢視                                        | 現題日            |        |
|         |            | ASUS學校                             | 高中              | 數學           | 單進 | 巽題        |             | 3+3?          |       |                           | 檢視                                        | 現題日            |        |
|         |            | ASUS學校                             | 高中              | 數學           | 單進 | 巽題        |             | 4+1?          |       |                           | 檢視                                        | 現題日            |        |
|         |            |                                    |                 |              |    |           |             |               | 第1頁   | [/共2頁[上一頁] <mark>1</mark> | 2 [下一頁]                                   | ] 總筆數:18筆      |        |

#### 2.2.4 檢視題目

| 100 教育     | 语思<br>相立得 |      | 題    | 庫管理         | <ul><li>上 ●</li><li>上 ●</li><li>教師OpenID 登出</li></ul> |
|------------|-----------|------|------|-------------|-------------------------------------------------------|
| 題庫管理       | 成卷管理      | 測驗管理 | 報表   | 測驗清單        |                                                       |
| 學校         |           | 稆    | 唐    | 利日          |                                                       |
| 題目         |           |      | 1型 請 | 選擇題目類型    ▼ | 查詢                                                    |
| 新增 Excel匯入 |           |      |      |             |                                                       |
| 學校         | 程度        | 科目   | 題型   | 題目          | 切爬                                                    |
| ASUS學校     | 國小        | 國文   | 是非題  | 白馬非馬?       | 檢視題目                                                  |
| ASUS學校     | 國小        | 國文   | 是非題  | 白馬非馬?       | 檢視題目                                                  |
| ASUS學校     | 高中        | 數學   | 單選題  | 1+1?        | 檢視題目                                                  |
| ASUS學校     | 高中        | 數學   | 單選題  | 3+3?        | 檢視題目                                                  |
| ASUS學校     | 高中        | 數學   | 單選題  | 4+1?        | 檢視題目                                                  |
| ASUS學校     | 高中        | 數學   | 單選題  | 5+1?        | 檢視題目                                                  |
| ASUS學校     | 國小        | 國文   | 是非題  | 白馬非馬?       | 檢視題目                                                  |
| ASUS學校     | 高中        | 數學   | 單選題  | 1+1?        | 檢視題目                                                  |
| ASUS學校     | 高中        | 數學   | 單選題  | 3+3?        | 檢視題目                                                  |

選擇檢視題目,可以進行題目設計的修改

| 腹庫管理     成者管理     測驗管理     報表     測驗清單       檢視題目           學校     ASUS學校     年級     國小     科目     國文       運目            週目 |   |
|----------------------------------------------------------------------------------------------------|---|
|                                                                                                    |   |
| 學校         ASUS學校         年級         國小         科目         國文           題目         白馬非馬?         題型         是非题              |   |
|                                                                                                    |   |
|                                                                                                    | • |
| 是                                                                                                    |   |
| 選項 · · · · · · · · · · · · · · · · · · ·                                                                                     |   |
| 返回                                                                                                    |   |
|                                                                                                    |   |
|                                                                                                    |   |

### 2.3 成卷管理

#### 2.3.1查詢

填入要查詢的條件後,按下查詢,即會查出相對應的結果。

| eou  | 教盲雲<br>學習指立得 | )    | 成卷管理    | ■ 教師(      | <mark>よ 同</mark><br>OpenID 登出   |
|------|--------------|------|---------|------------|---------------------------------|
| 題庫管理 | 成卷管理         | 測驗管理 | 報表 測驗清單 |            |                                 |
| 學校   |              | 年    | = 45    | 科目         |                                 |
| 考卷   |              |      |         |            | 查詢                              |
| 新增   |              |      |         |            |                                 |
| 學校   | 年級           | 科目   | 考卷      | 測驗時間(分鐘)   | 功能                              |
| 123  | 123          | 123  | 123     | 30         | 檢視考卷                            |
| 777  | 777          | 777  | 777     | 100        | 檢視考卷                            |
| 華碩雲站 | 耑 國小         | 數學   | 測試      | 10         | 檢視者卷                            |
| 華碩雲站 | 耑 國小         | 數學   | 數學小考    | 10         | 檢視考卷                            |
|      |              |      |         | 第1頁/共1頁[上一 | 頁] <mark>1 </mark> [下一頁] 總筆數:4筆 |

2.3.2新增

進入新增成卷的頁面,有兩個新增題目的方式:從題庫獲取題目、新增題

目

| ← → C ff 🗋 192.168.123.179:8080/Exam/security/teacher/examPaper/addQuestionPaperView                                               |         |
|----------------------------------------------------------------------------------------------------|---------|
|                                                                                                    | 😭 🥶 💷 😑 |
| 🞇 直用電式 🕌 Yahoolla 庫 💟 警示通知系统 🕌 学员 🔏 Google 🚾 SQL罐法教学。1 Ka 🔤 💆 jQuery 黃性描作/圖 🖉 Syn 👐 W3Schools Online 👫 Google 副体 🍯 吃作苦 - cindy-hua | 🛄 其他書籍  |
| 教育書 新増成券 一部 日本                                                                                                    |         |
|                                                                                                    |         |
| 測驗管理 题库管理 成苍管理 報表                                                                                                    |         |
| 學年度: 學校: 程度:                                                                                                    |         |
| <u>料日・</u> 老券・ 測驗時間                                                                                                    |         |
| (分鐘): (分鐘)                                                                                                    |         |
| 總分: 0                                                                                                    |         |
| 取済 登靖海猛取器目 新増題目 該出                                                                                                    |         |
|                                                                                                    |         |
|                                                                                                    |         |
|                                                                                                    |         |
|                                                                                                    |         |
|                                                                                                    |         |
|                                                                                                    |         |
|                                                                                                    |         |
|                                                                                                    |         |
|                                                                                                    |         |

(1). 從題庫獲取題目

| C 🖬 🗅 192.168.123.179:8080/Exam/security/teacher/examPaper/addQuestionPaperView                                             | ☆ 🐵 🗉  |
|----------------------------------------------------------------------------------------------------|--------|
| 超式 ¥ Yahool高岸 💟 警示過如系統 ¥ 字員 🕺 Google 🚾 SQL题法教学 - 1 Ke 🥶 jQuery 賞性當作通 🌀 swn 😬 W3Schools Online 🌯 Toogle 翻譯 🎽 咬件徑 - cindy hua | 📄 其他書籤 |
| ▲ 〒 ■ ■ ■ ■ ■ ■ ■ ■ ■ ■ ■ ■ ■ ■ ■ ■ ■ ■                                                                                     |        |
|                                                                                                    |        |
| 測驗管理 距庫管理 成卷管理 報表                                                                                                    |        |
| 學年度: 學校: 程度:                                                                                                    |        |
| 利日· 老米· 測驗時間                                                                                                    |        |
| 14日. (分鐘): (分鐘)                                                                                                    |        |
| 總分: 0                                                                                                    |        |
| 取選 從顕庫獲取題目 新境題目 送出                                                                                                    |        |
|                                                                                                    |        |
|                                                                                                    |        |
|                                                                                                    |        |
|                                                                                                    |        |
|                                                                                                    |        |
|                                                                                                    |        |
|                                                                                                    |        |
|                                                                                                    |        |
|                                                                                                    |        |
|                                                                                                    |        |

題庫管理所設計的題目

| / 🖘 測驗            | × 【 <b>非</b> 下重 | ×                |               | and the local division of |                 | ingention the state of the state | -                            |    |        |
|-------------------|-----------------|------------------|---------------|---------------------------|-----------------|----------------------------------|------------------------------|----|--------|
| ← → C ☆ 192.      | .168.123.1      | 79:8080/Exam/sec | urity/teache  | r/examPaper/              | addQuestionPap  | erView                           |                              |    | ☆ 💩 =  |
| 🗱 應用程式 🔰 Yahoo!奇摩 | 💟 警示通知          | l系統 🍸 字典 🧏 Goo   | gle 1KD SQL語》 | 去教學 - 1Ke 🛛               | 3 jQuery 属性操作(超 | 🌀 svn 🛛 😪 W3Schools Online       | 塔 Google 翻譯 📔 收件匣 - cindy.hu | a  | 📄 其他書籤 |
|                   | ~               | 款宫面              |               |                           |                 |                                  | æ 🗃 🗐                        |    |        |
|                   |                 |                  |               |                           |                 |                                  |                              |    |        |
|                   | <b>企</b> 割題     | 甲                |               |                           |                 |                                  |                              | ×  |        |
|                   | 學校              |                  | 年級            |                           |                 |                                  |                              |    |        |
|                   | 科目              |                  | 題目            |                           | 查詢              |                                  |                              |    |        |
|                   |                 | 學校               | 程度            | 科目                        | 題型              |                                  | 題目                           | 1  |        |
|                   |                 | ASUS學校           | 國小            | 國文                        | 是非題             | E                                | 白馬非馬?                        | -  |        |
|                   |                 | ASUS學校           | 國小            | 國文                        | 是非題             | E                                | 白馬非馬?                        |    |        |
| -                 |                 | ASUS學校           | 高中            | 數學                        | 單選題             |                                  | 1+1?                         |    |        |
| -                 |                 | ASUS學校           | 高中            | 數學                        | 單選題             |                                  | 3+3?                         |    |        |
| L                 |                 | ASUS學校           | 高中            | 數學                        | 單選題             |                                  | 4+1?                         |    |        |
|                   |                 | ASUS學校           | 高中            | 數學                        | 單選題             |                                  | 5+1?                         |    |        |
|                   |                 | ASUS學校           | 國小            | 國文                        | 是非题             | E                                | 白馬非馬?                        |    |        |
|                   |                 | ASUS學校           | 高中            | 數學                        | 單選題             |                                  | 1+1?                         |    |        |
|                   |                 | ASUS學校           | 高中            | 數學                        | 單選題             |                                  | 3+3?                         |    |        |
|                   |                 | ASUS學校           | 高中            | 數學                        | 單選題             |                                  | 4+1?                         |    |        |
|                   |                 |                  |               |                           |                 | 第1頁/共2頁                          | [上一頁] 1 2 [下一頁] 總筆數:1        | 8筆 |        |
|                   |                 |                  |               |                           |                 |                                  |                              |    |        |
|                   |                 |                  |               |                           |                 |                                  | 新增取消                         |    |        |
|                   |                 |                  |               |                           |                 |                                  |                              |    |        |
|                   |                 |                  |               |                           |                 |                                  |                              |    |        |

(2). 新增題目

選擇新增題目,該表格下方會多出幾個欄位,以用來設計題目,設 計方式同題庫管理所介紹的,在此不在贅述。題目設計完後,在題 目下方輸入此題分數。

| / 測驗   | 誰不 ♥ X                       | ×                                 |                | - Barris Barris     | tot, 10     |                             |          |
|--------|------------------------------|-----------------------------------|----------------|---------------------|-------------|-----------------------------|----------|
|        | 192.168.123.17<br>奈應 🏹 略示通知。 | '9:8080/Exam/security/teacher/e   | xamPaper/ad    | ldQuestionPaperView | ools Opline | Google 翻譯 📉 收佐匣 - ciedy bua |          |
| Tanos. |                              |                                   | - 2000 <b></b> |                     |             |                             |          |
|        | 640                          | 秋百碧<br><b>建</b> 家的 <del>高</del> 河 |                | <u> </u>            |             |                             |          |
|        | 600                          |                                   |                | 利垍水仓                |             | ▲學習拍 <u>立</u> 得 登出          |          |
|        | 測驗管理                         | 題庫管理 成卷管理                         | 報表             |                     |             |                             |          |
|        | 學年度:                         |                                   | 學校:            |                     | 程度:         |                             |          |
|        | 科目:                          |                                   | 考卷:            |                     | 測驗時間        | (八、益本)                      |          |
|        | 總分:                          | 0                                 | 1              |                     | (汀妲):       | (汀娌)                        |          |
|        | 10073                        |                                   | 取消從            | 題庫獲取2日 新增題目 22出     |             |                             |          |
|        |                              |                                   |                |                     |             |                             |          |
|        |                              |                                   |                |                     |             |                             |          |
|        |                              |                                   |                |                     |             |                             |          |
|        |                              |                                   |                |                     |             |                             |          |
|        |                              |                                   |                |                     |             |                             |          |
|        |                              |                                   |                |                     |             |                             |          |
|        |                              |                                   |                |                     |             |                             |          |
|        |                              |                                   |                |                     |             |                             |          |
|        |                              |                                   |                |                     |             |                             |          |
|        |                              |                                   |                |                     |             |                             | <b>^</b> |
|        | 600                          |                                   |                | 新增成卷                |             | 👤 教師OpenID 登出               |          |
|        | 語由答理                         | 成業管理 測驗管理                         | 報表             | 測驗法單                |             |                             |          |
|        | R24)++ E972                  | 140 LD EP 2 74300 E 72            | TICOLO         |                     |             |                             |          |
|        |                              |                                   |                |                     |             |                             |          |
|        | 學年度                          |                                   | 學校             |                     | 程度          |                             |          |
|        | 科目                           |                                   | 考卷             |                     | 測驗時間        |                             |          |
|        | 全国人工                         | 0                                 |                |                     | (分璭)        |                             |          |
|        |                              |                                   |                |                     |             | ■非語                         |          |
|        | 題目                           |                                   |                |                     | 題型          | 刑除題目                        |          |
|        |                              |                                   |                |                     |             |                             |          |
|        |                              |                                   |                |                     | •IF         | 確選項                         |          |
|        | 選項                           |                                   |                |                     |             |                             |          |
|        |                              |                                   |                |                     | ●II         | 確選項                         |          |
|        | 分數                           | 0                                 |                |                     |             |                             |          |
|        | 22.84                        | <u> </u>                          | 取消從調           | 題庫獲取題目 新增題目 送出      |             |                             |          |
|        |                              |                                   |                |                     |             |                             |          |
|        |                              |                                   |                |                     |             |                             | -        |

2.3.3 檢視考卷

選擇檢視考卷,可以檢視該張考卷設計完成後的資訊

| eðu i                            | 教盲雲<br>學習拍立得                     |                                      | 成卷管理                                      |                                            |                                                         |
|----------------------------------|----------------------------------|--------------------------------------|-------------------------------------------|--------------------------------------------|---------------------------------------------------------|
| 題庫管理                             | 成卷管理                             | 測驗管理                                 | 親表 測驗清單                                   |                                            |                                                         |
| 學校<br>考卷<br><sup>新增</sup>        |                                  | 年級                                   |                                           | 科目                                         | 查詢                                                      |
| 學校<br>123<br>777<br>華碩雲第<br>華碩雲第 | 年級<br>123<br>777<br>満 國小<br>満 國小 | 科目<br>123<br>777<br>數學<br>數學         | <b>考卷</b><br>123<br>777<br>測試<br>數學小考     | 測驗時間(分)<br>30<br>100<br>10<br>10<br>第1頁/共1 | 迫) 功能 検視考希 検視考希 検視考希 検視考希 検視考希 検視考希 反 したー頁 (たー頁) 第単数:4単 |
| eði i                            | 牧百雲<br>學習拍应得                     |                                      | 成卷管理                                      | 1                                          | また、<br>教師OpenID 登出                                      |
| 題庫管理<br>學年度<br>科目<br>別1時時間(公)    | 成卷管理<br>103<br>數學                | <sup>測驗管理<br/>學校<br/>考卷<br/>细厶</sup> | 報表<br>潮 <u>腺</u> 満單<br>華碩雲端<br>測試<br>20.0 | 年級                                         | 國 / \                                                   |
| 和級時间(分)<br>題號<br>題目<br>選項        | 1.<br>1+1?<br>1<br>2<br>3<br>4   | 題型                                   | 20.0<br>單選題                               | 分數 分                                       | 正確選項                                                    |
| 題號<br>題目<br>選項                   | 2.<br>3+3?<br>1<br>3<br>5<br>7   | 題型                                   | 單選題                                       | <b>分數</b> 分                                |                                                         |
|                                  | 1) 上陸非                           |                                      |                                           |                                            | 正確鑺頂                                                    |

### 2.4 測驗管理

#### 2.4.1查詢

填入要查詢的條件後,按下查詢,即會查出相對應的結果。

| eq.  | 教        | 官要<br>習指立得    | )   |     |     | 測驗管理 |                 |           | www.and and a state of the second state of the second state of th | <b>副</b>    |
|------|----------|---------------|-----|-----|-----|------|-----------------|-----------|----------------------------------------------------------------------------------------------------|-------------|
| 題庫管  | <b>4</b> | 成卷管理          | 測驗管 | 理   | 報表  | 測驗清單 |                 |           |                                                                                                    |             |
|      |          |               |     |     |     |      |                 |           |                                                                                                    |             |
| 學年度  |          |               |     | 學期  |     | 請選擇  | ▼學校             |           |                                                                                                    |             |
| 年級   |          |               |     | 科目  |     |      | 測驗名             | 稱         |                                                                                                    |             |
| 開始時間 | 1        |               |     | 結束  | 寺間  |      |                 |           |                                                                                                    | 查詢          |
| 新増   |          |               |     |     |     |      |                 |           |                                                                                                    |             |
| 學年度  | 學期       | 學校            | 年級  | 科目  |     | 測驗名稱 | 開始時             | 間         | 結束時間                                                                                                    | 功能          |
| 103  | 下        | 測試-華碩<br>雲端小學 | 5   | 數學  | 數學小 | 考    | 2015/10<br>00:0 | )/26<br>) | 2017/02/28<br>23:59                                                                                                    | 測驗結果        |
| 103  | 下        | 華碩雲端          | 3   | 456 | 456 |      | 2015/08<br>00:0 | )/20<br>) | 2015/08/31<br>00:00                                                                                                    | 測驗結果        |
| 100  |          |               |     |     |     |      |                 |           |                                                                                                    |             |
| 100  |          |               |     |     |     |      |                 | 第1頁/3     | そ1 貝 [上一貝] <mark>1</mark> [                                                                                                    | トー貝] 郷単戦:2単 |
| 100  |          |               |     |     |     |      |                 | 第1頁/3     | ₹1 <u>Ң</u> [上一貝] <mark>1</mark> [                                                                                                    | ▶一員] 怨筆戰:2筆 |
| 100  |          |               |     |     |     |      |                 | 第1頁/ 5    | ₹1 및 [上−및] <mark>1</mark> _[                                                                                                    | ▶一員] 恕筆戦:2筆 |

2.4.2新增

| 整座會理     成卷會理     測驗密理     報表     創驗病單       學年度<br>年級     一     一     一     一     一       現金年間     一     一     月     別啟名稱     一       103     下     潮號: 華碩<br>雲端小學     5     數學     數學小考     2015/10/26     2017/02/28     周期結果       103     下     華碩雲端     3     456     456     2015/08/20     2015/08/31     回飯結果       103     下     華碩雲端     3     456     456     2015/08/20     2015/08/31     周期結果                                                                                                    | eði  | 勃學     | 官専<br>習拍立得    |     |     | 測驗管理           | I                   | www.interfeatures.interfeatures.interfeatur | ■ 登出        |
|----------------------------------------------------------------------------------------------------|------|--------|---------------|-----|-----|----------------|---------------------|----------------------------------------------------------------------------------------------------|-------------|
| 學年度       学年度       學期       解決理       學校         年級       和目       測驗名稱       測驗名稱         第64676       新聞       結束時間       加歐名稱         第78476       季期       學校       年級       科目       測歐名稱       重調         103       下       潮討, 華碩       5       數學       數學小考       2015/10/26       2017/02/28       創飯名稱         103       下       華碩雲端       3       456       456       2015/08/20       2015/08/20       2015/08/21       創飯名稱         103       下       華碩雲端       3       456       456       2015/08/20       2015/08/20       2015/08/21       創飯名稱         103       下       華碩雲端       3       456       456       2015/08/20       2015/08/21       創飯銘君         103       下       華碩雲端       3       456       456       2015/08/20       2015/08/21       創飯名報         103       下       華碩雲端       3       456       456       2015/08/21       2015/08/21       創飯名報                                                                                                    | 题庫管  | 里<br>一 | 成卷管理          | 測驗管 | 理   | 報表 測驗清單        |                     |                                                                                                    |             |
| 年級 本目 測驗名稱<br>開始時間 結束時間 新聞<br>第四<br>27年度 學規 學校 年級 科目 測驗名稱 開始時間 結束時間 功施<br>2015/10/26 2017/02/28 週齡結果<br>103 下 潮頭:華碩 5 數學 數學小老 2015/08/20 2015/08/21 週蝕結果<br>103 下 華碩雲端 3 456 456 2015/08/20 2015/08/21 週蝕結果<br>00:00 00:00 00:000 00:00 00:00 00:00 00:00 00:00 00:00 00:00 00:00 00:00 00:00 0 | 學年度  |        |               |     | 學期  | <b>i</b> ii 濯擇 | ▼學校                 |                                                                                                    |             |
|                                                                                                    | 年級   |        |               |     | 科目  |                | 測驗名稱                |                                                                                                    |             |
| 学生度         學校         年级         科目         測驗名稱         開始時間         結束時間         功能           103         下         潮誌-華碩<br>雲端小學         5         數學         數學小考         2015/10/26<br>00:00         2017/02/28<br>23:59         創驗結果           103         下         華碩雲端         3         456         456         2015/08/20<br>00:00         2015/08/31         創驗結果           第1頁/度1頁 [L-司]         [F-司] 修幹般:24         第1頁/度1頁 [L-司]         [F-司] 修幹般:24                                                                                                    | 開始時間 |        |               |     | 結束日 | 寺間             |                     |                                                                                                    | 查詢          |
| 学中援         學期         學校         年級         科目         測驗名稱         開始時間         结束時間         功能           103         下         測試-華碩<br>雲端小學         5         數學         數學小考         2015/10/26<br>00:00         2017/02/28<br>23:59         剛瞭結果           103         下         華碩雲端         3         456         456         2015/08/20<br>00:00         2015/08/31<br>00:00         剛瞭結果           第1頁/其1頁 [L-司]         下一頁 鉴举報:24                                                                                                    | 新増   |        |               |     |     |                |                     |                                                                                                    |             |
| 103         下         測試-華碩<br>雲端小學         5         數學         數學/水考         2015/10/26<br>00:00         2017/02/28<br>23:59         測驗結果           103         下         華碩雲端         3         456         456         2015/08/20<br>00:00         2015/08/31<br>00:00         測驗結果           #11/以11 [L-1]         ●         ●         ●         ●         ●         ●         ●         ●         ●         ●         ●         ●         ●         ●         ●         ●         ●         ●         ●         ●         ●         ●         ●         ●         ●         ●         ●         ●         ●         ●         ●         ●         ●         ●         ●         ●         ●         ●         ●         ●         ●         ●         ●         ●         ●         ●         ●         ●         ●         ●         ●         ●         ●         ●         ●         ●         ●         ●         ●         ●         ●         ●         ●         ●         ●         ●         ●         ●         ●         ●         ●         ●         ●         ●         ●         ●         ●         ●         ●         ●                                                                                                    | 学中度  | 學期     | 學校            | 年級  | 科目  | 測驗名稱           | 開始時間                | 結束時間                                                                                                    | 功能          |
| 103     下 華碩雲端     3     456     2015/08/20<br>00:00     2015/08/20<br>00:00     2015/08/20<br>00:00     2015/08/20<br>00:00       第1頁/共1頁 [L-頁]     []]原給果                                                                                                    | 103  | 下      | 測試-華碩<br>雲端小學 | 5   | 數學  | 數學小考           | 2015/10/26<br>00:00 | 2017/02/28<br>23:59                                                                                                    | 測驗結果        |
| 第1頁/共1頁 [上一頁] 📁 [下一頁] 腦筆戰 : 23                                                                                                    | 103  | 下      | 華碩雲端          | 3   | 456 | 456            | 2015/08/20<br>00:00 | 2015/08/31<br>00:00                                                                                                    | 測驗結果        |
|                                                                                                    |      |        |               |     |     |                | 第1頁/                | 共1頁 [上一頁] <mark>1</mark> [                                                                                                    | 下一頁] 總筆戲:21 |
|                                                                                                    |      |        |               |     |     |                |                     |                                                                                                    |             |
|                                                                                                    |      |        |               |     |     |                |                     |                                                                                                    |             |
|                                                                                                    |      |        |               |     |     |                |                     |                                                                                                    |             |

| 進入 | 、新增測驗的頁面 | , | 都設計完後 | , | 點選獲得考卷 |
|----|----------|---|-------|---|--------|
|----|----------|---|-------|---|--------|

| / >> 🔪 💭                       | Tradition .         |                         |                   |                            | -                             |     |        |
|--------------------------------|---------------------|-------------------------|-------------------|----------------------------|-------------------------------|-----|--------|
| ← → C ♠ 🗋 192.168.123          | .179:8080/Exam/secu | urity/teacher/examList/ | addExam           |                            |                               |     | ☆ 🔹 =  |
| 🔢 應用程式 🟋 Yahoo!奇摩 <u> </u> 警示通 | 知永統 🍸 字典 🎖 Goog     | gle 1KC SQL語法教學 - 1Ke   | №3 jQuery 属性操作(i) | 🛎 🌀 svn 🕺 W3Schools Online | . 🛂 Google 翻譯 M 收件匣 - cindy.! | hua | 📄 其他書義 |
| ~                              | 教盲雲                 |                         |                   |                            | 😕 🃺 🔳                         |     |        |
| ed                             | U 學習拍並              | <b>得</b>                | 新增济               | 則驗                         | ▲學習拍立得                        | 登出  |        |
|                                |                     |                         |                   |                            |                               |     |        |
| 測驗管                            | 2理 題庫管理             | 成卷管理                    | 報表                |                            |                               |     |        |
| 學年度                            |                     | 103                     | *                 | 學期                         | <b>下</b>                      | •   |        |
| 學校                             |                     | 華碩雲端                    | *                 |                            |                               |     |        |
| 年級                             |                     | 3                       | •                 | 斑級                         | 忠                             | •   |        |
| 科目                             |                     | 數學                      |                   | 測驗名稱                       | 123                           |     |        |
| 開始時                            | 8                   | 2015/08/11 00:00        |                   | 結束時間                       | 2015/08/11 23:00              |     |        |
| 老希                             |                     |                         |                   |                            |                               |     |        |
|                                |                     |                         | 搜尋考卷              | ]                          | 取消                            | 送出  |        |
|                                |                     |                         |                   |                            |                               |     |        |
|                                |                     |                         |                   |                            |                               |     |        |
|                                |                     |                         |                   |                            |                               |     |        |
|                                |                     |                         |                   |                            |                               |     |        |
|                                |                     |                         |                   |                            |                               |     |        |
|                                |                     |                         |                   |                            |                               |     |        |

接著選擇以在成卷管理設計好的成卷

| 🖉 🗢 淵驗         | × \                |                                |              |            |                |                            | -               |                   |          |
|----------------|--------------------|--------------------------------|--------------|------------|----------------|----------------------------|-----------------|-------------------|----------|
| ← → C ff 🗋     | 192.168.123.179:80 | 80/Exam/security/t             | eacher/exa   | nList/addE | xam            |                            |                 |                   | ☆ 🐵 🗉 🗉  |
| 🔢 應用程式 🟋 Yahoo | )奇摩 🍋 警示通知系統 💧     | Y 字典 <mark>8</mark> Google 1KC | SQL語法教學 -    | 1Ke 🚾 jC   | Query 属性操作(i   | 🛎 🌀 svn 🛛 W3Schools Online | . 🛂 Google 翻譯 📔 | 1 收件匣 - cindy.hua | 🚞 其他書義   |
|                | る数                 | 玄面                             |              |            |                |                            |                 | <b>I</b>          | <u>^</u> |
| _              |                    |                                |              |            | र्फेट मेल्ले अ |                            |                 |                   |          |
|                |                    |                                |              |            | 1912877        | XX(0) U7                   | <b>二</b> 學習     | 相立得 登出            |          |
|                |                    |                                | -1. 24 mm mm | +0-+-      |                |                            |                 |                   |          |
|                | 測驗管理               | 題庫管理                           | <u> </u>     | 報表         |                |                            |                 |                   |          |
|                | 學在度                | 103                            |              |            | Ŧ              | 學期                         | ন               | <b>_</b>          |          |
|                | 搜尋考卷               |                                |              |            |                |                            |                 | *                 |          |
|                | 學年度                |                                | 學校           |            |                |                            |                 |                   |          |
|                | 年級                 |                                | 利日           |            |                |                            |                 |                   |          |
|                |                    |                                |              |            |                |                            |                 |                   |          |
|                | 考卷                 |                                | 查詢           |            |                |                            |                 |                   |          |
|                | 學年度                | 學校                             | 年級           | 科目         | 考卷             | 測驗時間(分鐘)                   | 總分              | 功能                |          |
|                | 123                | 123                            | 123          | 123        | 123            | 30                         | 50.0            | 選項◉               |          |
|                | 777                | 777                            | 777          | 777        | 777            | 100                        | 60.0            | 選項○               |          |
|                | 103                | 華碩雲端                           | 國小           | 數學         | 測試             | 10                         | 20.0            | 選項◎               |          |
|                |                    |                                |              |            |                | 第1頁/共1〕                    | 頁 [上一頁] 1 [下-   | -頁] 綿筆數:3筆        |          |
|                |                    |                                |              |            |                |                            | 確               | 定 取消              |          |

#### 按下送出即算完成

| 🔰 🖜 測驗            | ×                           |                           |                |                             | -                        |       |        |
|-------------------|-----------------------------|---------------------------|----------------|-----------------------------|--------------------------|-------|--------|
| ← → C ff 🗋 19     | 92.168.123.179:8080/Exam/se | curity/teacher/examList/a | addExam        |                             |                          |       | ☆ 🔹 ≡  |
| 🎬 應用程式 🏋 Yahoo!奇) | 摩 <u> </u> 警示通知系統 🏋 字典 🎖 Go | ogle 🗰 SQL語法教學 - 1Ke      | ₩3 jQuery 属性操作 | (超 🌀 svn 🛂 W3Schools Online | 🋂 Google 翻譯 📔 收件匣 - cind | y.hua | 🦲 其他書鐵 |
|                   | 教育書                         |                           | 文년 十章          |                             | <b>*</b> ]# [            | 3     |        |
|                   |                             |                           | 利垣             | /只」 尚奴                      | ▲ 學習拍立得                  | 登出    |        |
|                   | 測驗管理 題庫管理                   | 成卷管理                      | 報表             |                             |                          |       |        |
|                   | 學年度                         | 103                       | •              | 學期                          | 下                        | •     |        |
|                   | 學校                          | 華碩雲端                      | •              |                             |                          |       |        |
|                   | 年級                          | 3                         | •              | 班級                          | 忠                        | Ŧ     |        |
|                   | 科目                          | 數學                        |                | 測驗名稱                        | 123                      |       |        |
|                   | 開始時間                        | 2015/08/11 00:00          |                | 結束時間                        | 2015/08/11 23:00         |       |        |
|                   | 考卷                          | 123                       |                |                             |                          |       |        |
|                   |                             | l                         | 搜尋考卷           |                             | 取對                       | 送出    |        |
|                   |                             |                           |                |                             |                          |       |        |
|                   |                             |                           |                |                             | _                        |       |        |
|                   |                             |                           |                |                             |                          |       |        |
|                   |                             |                           |                |                             |                          |       |        |
|                   |                             |                           |                |                             |                          |       |        |
|                   |                             |                           |                |                             |                          |       |        |

2.4.3 測驗結果

| / 🗢 測驗            |             |                 |                             |         |           | BELD-1-171  | Plans - Woodd Bad        |                          |                  | 8 - 0 <b>- ×</b>                      |
|-------------------|-------------|-----------------|-----------------------------|---------|-----------|-------------|--------------------------|--------------------------|------------------|---------------------------------------|
| ← → C ㎡ 🗋 19      | 2.168.123.1 | <b>.79</b> :808 | 0/Exam/security/t           | eacher/ | examLis   | st          |                          |                          |                  | ☆ 🐵 🗉 😑                               |
| 🞇 應用程式 📉 Yahoo!奇局 | 學 💟 警示通知    | Q系統 🗙           | 字典 <mark>8</mark> Google 1K | SQL語法   | 收學 - 1Ke. | 🚾 jQuery 属性 | 操作(超 🌀 svn 😬 W3Schools C | Dnline 🧏 Google 翻譯 M 收件图 | 🗉 - cindy.hua    | 📋 其他書籤                                |
|                   | eðu         | 教               | 宮雲<br>習拍立得                  |         |           | 測馬          | <b>澰管</b> 理              | <b>迷 ]</b><br>■學習拍立:     | <b>百</b><br>得 登出 | Í                                     |
|                   | 測驗管理        | !               | 題庫管理                        | 成卷管理    |           | 報表          |                          |                          |                  |                                       |
| 1                 | 學年度:        |                 |                             |         | 學期        | : 請選擇       | <b>₹</b>                 |                          |                  |                                       |
| 1                 | 學校:         |                 |                             |         | 年級        | :           | 科                        | 目:                       |                  |                                       |
|                   | 測驗名<br>稱:   |                 |                             |         | 開始E<br>間: | 诗           | 結:                       | 束時<br>:                  |                  |                                       |
|                   |             |                 |                             |         |           |             |                          |                          | 查詢 新增            |                                       |
|                   | 學年度         | 學期              | 學校                          | 年級      | 科目        | 測驗名稱        | 開始時間                     | 結束時間                     | 功能               |                                       |
|                   | 103         | 下               | 華碩雲端                        | 3       | 數學        | 123         | 2015/08/11 00:00         | 2015/08/11 23:00         | 測驗結果             |                                       |
|                   | 103         | 下               | 華碩雲端                        | 3       | rr        | rr          | 2015/08/03 16:07         | 2015/08/03 20:00         | 測驗結果             |                                       |
|                   | 103         | 下               | 華碩雲端                        | 3       | СС        | сс          | 2015/08/03 16:01         | 2015/08/03 22:00         | 測驗結果             |                                       |
|                   | 103         | 下               | 華碩雲端                        | 3       | gg        | gg          | 2015/08/03 15:50         | 2015/08/03 22:00         | 測驗結果             |                                       |
|                   | 103         | 下               | 華碩雲端                        | 3       | dd        | dd          | 2015/08/03 15:39         | 2015/08/03 22:00         | 測驗結果             |                                       |
|                   | 103         | 下               | 華碩雲端                        | 3       | ww        | WW          | 2015/08/03 15:38         | 2015/08/03 23:00         | 測驗結果             |                                       |
|                   | 103         | 下               | 華碩雲端                        | 1       | XX        | XX          | 2015/08/03 15:36         | 2015/08/03 22:00         | 測驗結果             |                                       |
|                   | 103         | 下               | 華碩雲端                        | 4       | SS        | SS          | 2015/08/03 15:34         | 2015/08/03 22:00         | 測驗結果             |                                       |
|                   | 103         | 下               | 華碩雲端                        | 1       | qq        | qq          | 2015/08/03 15:28         | 2015/08/03 23:00         | 測驗結果             |                                       |
|                   | 102         | т               | 拍台但山阔                       | 6       | 777       | 777         | 2015/02/02 15:22         | 2015/09/06 00:00         | (市田会び士)田         | · · · · · · · · · · · · · · · · · · · |

可以查看所有已做過該測驗的學生資訊,弱點選修改成績,可以修改個別學生的

成績

| / 🗢 測驗                                                                                                    | × \                                                                                                    | -                                                                                                    |                                                               | -                                                           |                                                                |                                          |                                                                       |                     |                                                                                                    |
|----------------------------------------------------------------------------------------------------|----------------------------------------------------------------------------------------------------|----------------------------------------------------------------------------------------------------|---------------------------------------------------------------|-------------------------------------------------------------|----------------------------------------------------------------|------------------------------------------|-----------------------------------------------------------------------|---------------------|----------------------------------------------------------------------------------------------------|
| ← → C ff 🗋 19                                                                                                    | 92.168.123.179                                                                                                    | :8080/Exam/s                                                                                                    | security/teacher/e                                            | examList/examRe                                             | esult?examId=13                                                |                                          |                                                                       |                     | ☆ 🐵 🗉 🗉                                                                                                    |
| 🛗 應用程式 🔰 Yahoo!奇!                                                                                                    | 摩 💟 警示通知系統                                                                                                    | 名 🗙 字典 🤱                                                                                                    | Google <mark>1KD</mark> SQL讀法教                                | 段學 - 1Ke <mark>№3</mark> jQue                               | ny属性操作(超 🌀 svn 🕺 W3Sa                                          | chools Online 🧏 Go                       | ogle 翻譯   M 收件匣 - ci                                                  | ndy.hua             | 🗎 其他書鏡                                                                                                    |
|                                                                                                    |                                                                                                    | ᄨᄒᇔ                                                                                                    |                                                               |                                                             |                                                                |                                          |                                                                       | F                   |                                                                                                    |
|                                                                                                    |                                                                                                    | <u> 秋日告</u>                                                                                                    |                                                               |                                                             |                                                                |                                          |                                                                       |                     |                                                                                                    |
|                                                                                                    | 600                                                                                                    | 学習相                                                                                                    | WZ (                                                          |                                                             | 測鱖結果                                                           |                                          | 學習拍立得                                                                 | 登出                  |                                                                                                    |
|                                                                                                    |                                                                                                    |                                                                                                    |                                                               |                                                             |                                                                |                                          |                                                                       |                     |                                                                                                    |
|                                                                                                    | 測驗管理                                                                                                    | 題庫管                                                                                                    | 理 成卷管:                                                        | 理報表                                                         |                                                                |                                          |                                                                       |                     |                                                                                                    |
|                                                                                                    |                                                                                                    |                                                                                                    |                                                               |                                                             |                                                                |                                          |                                                                       |                     |                                                                                                    |
|                                                                                                    | 學年度:                                                                                                    | 103                                                                                                    |                                                               | 學期:                                                         | 下                                                              |                                          |                                                                       |                     |                                                                                                    |
|                                                                                                    | 學校:                                                                                                    | 華碩雲端                                                                                                    |                                                               | 年級:                                                         | 3                                                              | 班級:                                      | 忠                                                                     |                     |                                                                                                    |
|                                                                                                    | 科目:                                                                                                    | rr                                                                                                    |                                                               | 測驗名稱:                                                       | rr                                                             | 考卷:                                      | 123                                                                   |                     |                                                                                                    |
|                                                                                                    | 開始時間:                                                                                                    | 2015/08/03                                                                                                    | 3 16:07                                                       | 結束時間:                                                       | 2015/08/03 20:00                                               |                                          |                                                                       |                     |                                                                                                    |
|                                                                                                    | 測驗人數:                                                                                                    | 2                                                                                                    |                                                               | 平均分數:                                                       | 0                                                              |                                          |                                                                       |                     |                                                                                                    |
|                                                                                                    | EXA                                                                                                    | 日本                                                                                                    | htt-                                                          | - 47                                                        | 二動                                                             |                                          | 파송비                                                                   |                     |                                                                                                    |
|                                                                                                    |                                                                                                    | 5//6                                                                                                    | X±                                                            | 12                                                          | 万致                                                             |                                          | がおけばな                                                                 |                     |                                                                                                    |
|                                                                                                    |                                                                                                    |                                                                                                    | 681                                                           | 4 <del>4</del> 4                                            | 0                                                              |                                          | PS-5人用人の員<br>Aをはたけたかま                                                 |                     |                                                                                                    |
|                                                                                                    |                                                                                                    |                                                                                                    | 學                                                             | ±1                                                          | U                                                              |                                          | ISCX RXBE                                                             |                     |                                                                                                    |
|                                                                                                    |                                                                                                    |                                                                                                    |                                                               |                                                             | 返回                                                             |                                          |                                                                       |                     |                                                                                                    |
|                                                                                                    |                                                                                                    |                                                                                                    |                                                               |                                                             |                                                                |                                          |                                                                       |                     |                                                                                                    |
|                                                                                                    |                                                                                                    |                                                                                                    |                                                               |                                                             |                                                                |                                          |                                                                       |                     |                                                                                                    |
|                                                                                                    |                                                                                                    |                                                                                                    |                                                               |                                                             |                                                                |                                          |                                                                       |                     |                                                                                                    |
|                                                                                                    |                                                                                                    |                                                                                                    |                                                               |                                                             |                                                                |                                          |                                                                       |                     |                                                                                                    |
|                                                                                                    |                                                                                                    |                                                                                                    |                                                               |                                                             |                                                                |                                          |                                                                       |                     |                                                                                                    |
|                                                                                                    |                                                                                                    |                                                                                                    |                                                               |                                                             |                                                                |                                          |                                                                       |                     |                                                                                                    |
|                                                                                                    |                                                                                                    |                                                                                                    |                                                               |                                                             |                                                                |                                          |                                                                       |                     |                                                                                                    |
|                                                                                                    |                                                                                                    |                                                                                                    |                                                               |                                                             |                                                                |                                          |                                                                       |                     |                                                                                                    |
|                                                                                                    |                                                                                                    |                                                                                                    |                                                               |                                                             |                                                                |                                          |                                                                       |                     |                                                                                                    |
| / <del>- </del> 測驗                                                                                                    | ×                                                                                                    | and an a                                                                                                    | -                                                             | -                                                           |                                                                |                                          |                                                                       |                     |                                                                                                    |
| / = 318<br>← → C ☆ D 19                                                                                                    | × 22.168.123.179                                                                                                    | :8080/Exam/s                                                                                                    | security/teacher/e                                            | examList/editSco                                            | re?examId=13&studentId=                                        | ya011@asuscloud                          | l.com                                                                 |                     |                                                                                                    |
| / → 測驗<br>← → C 价 []19<br>詳應用程式 []Yahool奇/                                                                                                    | × 23.168.123.179<br>92.168.123.179                                                                                                    | :8080/Exam/s<br>年 ¥ 字典 8                                                                                                    | security/teacher/e<br>Google 1100 SQL語法教                      | examList/editSco<br>改學 - 1Ke 🚾 jQue                         | re?examId=13&studentId=<br>ry屬性操作絕 🌀 svn 🗝 W3Sc                | =ya011@asusclouc<br>:hools Online *] Go  | I.com<br>oglo 翻萍  M 收件匣 - ci                                          | ndy.hua             | △ □ ■ X ■ ☆ ● ● =  ↓ ■ 其他書業                                                                                                    |
| ● 満築 ← → C 合 □ 19 Ⅲ 應用程式 Y Yahool会/                                                                                                    | ×<br>92.168.123.179<br>學 ] 警示通知系統                                                                                                    | :8080/Exam/s<br>和学典 8<br>教 安 西                                                                                                    | security/teacher/e<br>Google 1100 SQL語法教                      | examList/editSco<br>改學 - 1Ke <mark>193</mark> jQue          | re?examId=13&studentid=<br>y属性操作(過 6 svn ~3 W3Sa               | eya011@asusclouc                         | l.com<br>ogle 翻譯                                                      | ndy.hue             | <ul> <li>○ ○ ● × ●</li> <li>○ ●</li> <li>○ 其他書業</li> </ul>                                                                                                    |
| <ul> <li>&gt; ○ 剤除</li> <li>← → C 价 ○ 15</li> <li>□ 15</li> <li>□ 15&lt;</li></ul>                                                                                                    | ×<br>92.168.123.179<br>章 C 智示違知未能                                                                                                    | :8080/Exam/s                                                                                                    | security/teacher/d<br>Google 版 SQL語法#                         | examList/editSco<br>g荦 - 1Ke 🔞 jQue                         | re?examId=13&studentId=<br>ry寓性细作(语 6 svn ~3 W3s<br>小女コケ ch 4書 | eya011@asusclouc<br>chools Online ^] Go  | L.com<br>ogle 翻譯                                                      | ndy.hua             |                                                                                                    |
| (一 測算<br>← → C 前 ○ 15<br>調 應用程式 ¥ Yahool 台)                                                                                                    | ×<br>92.168.123.179<br>章 管示通知系型                                                                                                    | :8080/Exam/s<br>* ¥ ≠≉ 8<br>教育専<br>學習論:                                                                                                    | security/teacher/‹<br>Google ING SQL語法非                       | examList/editSco<br>2₽-1Ke ₩ jQue                           | re?examid=13&studentid=<br>y■性質作器_ € >m =9 Wass<br>修改成績        | :ya011@asusclouc<br>chools Online 최 Go   | Lcom<br>ogle 翻譯                                                       | ndy.hue<br>百<br>登出  | A □ 0 ■ X<br>☆ ∞ ∞ =<br>↓ ■ ¥tisk                                                                                                    |
| ◆ 差徴 ← → C 价 0 15 第 息用程式 ¥ Vahool命)                                                                                                    | ×<br>92.168.123.179<br>章 警示通知系統                                                                                                    | :8080/Exam/s<br>1 ¥ # 8<br>教盲専<br>学習油                                                                                                    | security/teacher/‹<br>Google 配 SQL語法#                         | examList/editSco<br>2₽ - 1Ke ፼ jQue                         | re?examId=13&studentId=<br>y■性時作總二 € xm № W8%<br>修改成績          | :ya011@asusclouc                         | Lcom<br>ogle 翻译  ▲ 收件匣 - ci<br>■ 学習拍立得                                | ndy.hua<br>E        |                                                                                                    |
| - 318<br>← → C 价 <u>11</u><br>第 8用程式 ¥ Vahool ⊕;                                                                                                    | ×<br>32.168.123.179<br>学 管 音示感知素者<br>変更の<br>測験管理                                                                                                    | :8080/Exam/s<br>¥ ¥ # 8<br>教官専<br>學習拍:<br><sup> 顕庸管</sup>                                                                                                    | security/teacher/<br>Google III SQL语法非<br>近近在一                | examList/editSco<br>g年 - 1Ke vo jQue<br>理 報表                | re?examId=13&studentId=<br>y ■性無作經 € = m =9 WSS<br>修改成績        | :ya011@asusclouc<br>chools Online ^วู Go | Lcom<br>ogle 基择                                                       | ndy.hue<br>E<br>B H |                                                                                                    |
| <ul> <li>二 測整</li> <li>← → C 希 10 15</li> <li>※ 単用程式 ¥ Vahool ⊕/</li> </ul>                                                                                                    | ×<br>22.168.123.179<br>単 ご 経示通知系出<br>単のののの<br>測験管理<br>25 日本                                                                                                    | :8080/Exam/:<br>* ¥ ₹ 8<br><b>教言雲</b><br>學習難<br><sup>1</sup><br><sup>11</sup><br><sup>11</sup>                                                                         | security/teacher/4<br>Google 100 SQL講法社                       | examList/editSco<br>/净 - 1ke 10 Que<br>理報表                  | re?examId=13&studentId=<br>y 重性無作經_ € an w3 W3%<br>修改成績        | sya011@asusclouc                         | Lcom<br>ogle 翻譯 首 收件题。c                                               | ndy.hua<br>E        | (△) □○○ ■ (△) □○ ■ (△) □○ ■ (△) 其他書葉                                                                                                    |
| - 激筆<br>← → C 番 <u>119</u><br>靴 里用程式 Y Vehool音/                                                                                                    | ×                                                                                                    | :8080/Exam/:<br>* ¥ ₹ 8<br>教言雲<br>學習論:<br><sup>簡庫管</sup>                                                                                                    | security/teacher//<br>Google 匠 QU語法                           | examList/editSco<br>gg=1ke_ 20 jQue<br>理 報表                 | re?examId=13&studenItd=<br>y 重性断作道_                            | sya011@asusclouc                         | Lcom<br>ogle 翻译 📓 收作匣 - cd<br>一座 💓 💓 (<br>星學習拍立得                      | ndy.hua<br>2 出      | <ul> <li>▲</li> <li>▲</li> <li>▲</li> <li>▲</li> <li>▲</li> <li>▲</li> <li>★</li> <li>★</li></ul>                                                                                                    |
| <ul> <li>&gt; 激號</li> <li>← → C 希 □ 10</li> <li>※ 重用電式 ¥ Vehool ⊕;</li> </ul>                                                                                                    | ×<br>22.168.123.179<br>₽ ≧ 醫示送知系書<br>● ○ 醫示送知系書<br>● ○ ○ ○<br>1) 助管理<br>學號:<br>姓名:                                                                                                    | 8080/Exam/s<br>▼ ¥ ₹ 8<br>教育専<br>学習消費<br>整庫管<br>學生1                                                                                                    | security/teacher/<br>Google III SQL語注意<br>IIII (成卷管)<br>理 成卷管 | examList/editSco<br>gg=1ke 12 jQue<br>理 報表                  | re?examid=13&studentid=<br>y 重性顕作編_                            | sya011@asusclouc                         | Lcom<br>ogle 翻译 M 收托语 - ci<br>梁 学習拍立得                                 | ndy hua<br>23 H     | <ul> <li>○ □ □ ●</li> <li>○ □ □ ●</li> <li>○ □ ●</li> <li>○ □ □ ●</li> <li>○ □ ●</li> <li>○ ●</li> <li>○ ●</li> <li>○ ●</li></ul> |
| 918 -<br>21 1 2 ÷ ÷<br>21 2 1 2 ÷ ÷<br>21 2 1 2 ÷ ÷                                                                                                    | <ul> <li>★</li> <li>▲</li> <li>▲</li> <li>▲</li> <li>●</li> <li>●</li></ul>                                                                                                    | :8080/Exam/s<br>至<br>文<br>音<br>一<br>二<br>二<br>二<br>二<br>二<br>二<br>二<br>二<br>二<br>二<br>二<br>二<br>二                                                                      | security/teacher/<br>Google III SQL語法#<br>IIII 成卷管打<br>度卷管打   | examList/editSco<br>☆#-1Ke 12 jQue<br>理 報表                  | re?examid=13&studentid=<br>y重性斷t總。                             | -ya011@asusclouc<br>hools Online ► 3 Go  | Lcom<br>ogle 翻译                                                       | ndy.hue<br>E        | <ul> <li>▲</li> <li>▲</li> <li>▲</li> <li>▲</li> <li>▲</li> <li>素</li> <li>★</li> </ul>                                                                                                    |
| 98                                                                                                    | 22.168.123.179<br>♥ ■ 登示送知点社<br>11.55<br>11.55<br>11.55<br>12.168.123.179<br>● ではたい<br>13.55<br>単型<br>単型<br>単型<br>単二<br>23.179<br>● では送知点社<br>13.55<br>単型<br>単一<br>23.55<br>14.55<br>14.5 | :8080/Exam/s<br>第 ¥ ₹ 8<br>教官雲                                                                                                    | security/teacher//<br>Google III SQL語法#<br>III 成卷管            | examList/editSco<br>gg - 1Ke 12 Que<br>理税表<br>確定            | re?examid=13&studentid=<br>y 重性單作總_                            | -ya011@asusclouc<br>hools Online ▲】 Go   | Lcom<br>ogle 翻译                                                       | ndyhua<br>D         | <ul> <li>▲</li> <li>▲</li> <li>▲</li> <li>▲</li> <li>▲</li> <li>▲</li> <li>★</li> <li>●</li> <li>★</li> <li>●</li> <li>★</li> <li>●</li> <li>●</li></ul>                                                                                                    |
| - 3除<br>← → C 价 <u>19</u><br>第 8用程式 ¥ Vahool⊕;                                                                                                    | 22.168.123.179<br>★ ■ 登示進知点社<br>前時管理<br>週驗管理<br>學號:<br>姓名:<br>分數:                                                                                                    | 8080/Exam/:<br>マレッチョ 8<br>教育書<br>学習がは<br><sup> 変換単常</sup><br>の                                                                                                    | security/teacher//<br>Google III SQL講法#<br>IIII 成卷會#          | examList/editSco<br><sup>gg - 1Ke</sup> 1 gue<br>理 報表<br>確定 | re?examId=13&studentId=<br>y 重性串衔編                             | ya011@asusclouc                          | Lcom<br>ogle 翻譯 🎽 收作是 - ci<br>座歌 🕎<br>星 學習拍立得                         | ndyhua.<br>∎<br>≌⊞  |                                                                                                    |
| - 31 能<br>← → C 奇 <u>15</u><br>第 2月16章 ズ V Vehool 67                                                                                                    | 22.168.123.179<br>▼ ■ 管示道現本社<br>でででし<br>測驗管理<br>學號:<br>姓名:<br>分數:                                                                                                    | 8080/Exam/:<br>▼ 7 字長 S<br>教育書書<br>學習/前<br><sup>要</sup> 生1<br>0                                                                                                    | security/teacher//<br>Google III SQL語法神<br>亚文                 | examList/editSco<br>gg - 1Ke 2 2 jQue<br>理 報表<br>確定         | re?examId=13&studentId=<br>y ≣性出作/絕_                           | rya011@asusclouc                         | Lcom<br>ogle 翻譯 首 收件是。d<br>一種學習拍立得                                    | ndyhua.<br>登出       | <ul> <li>▲</li> <li>▲</li> <li>▲</li> <li>▲</li> <li>▲</li> <li>▲</li> <li>▲</li> <li>★</li> <li>●</li> <li>★</li> <li>●</li> <li>★</li> <li>●</li> <li>●</li></ul>                                                                                                    |
| - 湯絵<br>← → C 希 <u>19</u><br>〒 単用程式 ¥ Vehool 号/                                                                                                    | 22.168.123.179<br>章 <b>€</b> ♥示愿與条章<br><b>○○○○○○○○○○○○○○○○○○○○○○○○○○○○○○○○○○○○</b>                                                                                                    | 8080/Exam/:<br>▼ 〒 7 8<br>教育書                                                                                                    | security/teacher//<br>Google 区 SQI语法非<br>迎航子<br>度 成卷管针        | examList/editSco<br>gg - 1ke_ 2 jQue<br>理 報表                | re?examId=13&studentId=<br>y 重性曲作進_ € am ™3 W3s<br>修改成績        | sya011@asusclouc                         | Lcom<br>ogle 翻译 译 收作是 - cd<br>一座 》 一一一一一一一一一一一一一一一一一一一一一一一一一一一一一一一一一一 | ndy hua<br>登出       | <ul> <li>▲</li> <li>▲</li> <li>▲</li> <li>▲</li> <li>▲</li> <li>▲</li> <li>▲</li> <li>★</li> <li>★</li></ul>                                                                                                    |
| - 激雑<br>← → C 番 <u>19</u><br>第 ■用程式 <b>Y</b> Yahool 帚                                                                                                    | 22.168.123.179<br><b>₹ ■ 登示選組会社</b><br><b>2000</b><br><b>測驗管理</b><br>學號:<br>姓名:<br>分數:                                                                                                    | 8080/Exam/:<br>▼ 7 7 8<br><b>教育雲</b>                                                                                                    | security/teacher//<br>Google III SQI讓法<br>型<br>成卷管計           | examList/editSco<br>gg=1ke_ 2 jQue<br>理 報表                  | re?examId=13&studentId=<br>y 重性對作總_                            | sya011@asusclouc                         | Lcom<br>ogle 翻译 M 收作语 - cd<br>一座 P習拍立得                                | ndy hua<br>登出       | <ul> <li>▲</li> <li>○</li> <li>○</li></ul>                                                                                                    |
| 918 =<br>21 1 1 2 ÷ ÷<br>161049 ¥ X33R8 %                                                                                                    | 92.168.123.179<br>♥ ■ 留示透明点は<br>11.5000<br>11.50000<br>11.50000<br>11.50000<br>11.50000<br>11.5                                                                                                    | :8080/Exam/:<br>第 第 7 年 8<br>教育書<br>第<br>第<br>第<br>第<br>第<br>第<br>8<br>8<br>8<br>8<br>8<br>8<br>8<br>8<br>8<br>8<br>8<br>8<br>8                                        | security/teacher//<br>Google 区 SQU描注#<br>理 成卷管打               | examList/editSco<br>gg - 1ke_ 2 jQue<br>理 報表                | re?examid=13&studentid=<br>y 重性顯作編_                            | -ya011@asusclouc<br>Acods Online ► Go    | Lcom<br>ogle 翻译                                                       | ndy hus<br>登出       | ○     ○     ○       ☆     ○     □       二     其他書葉                                                                                                    |
| 98<br>21 ① A D C ←<br>Reliconday V Xabada (<br>Xabada (<br>Xa | 22.168.123.179<br>♥ ■ 登示送知点<br>11.100<br>11.100<br>単数:<br>姓名:<br>分數:                                                                                                    | :8080/Exam/:<br>▼ ¥ 74 §<br>教官書<br>學習指<br><sup>●</sup><br><sup>●</sup><br><sup>●</sup><br><sup>●</sup><br><sup>●</sup><br><sup>●</sup><br><sup>●</sup><br><sup>●</sup> | security/teacher/<br>Google III SQU講注#<br>理 成卷管               | examList/editSco<br>gg - 1ke 2 jQue<br>理 報表                 | re?examid=13&studentid=<br>y 重性單能總_                            | -ya011@asusclouc<br>Acols Online >¶ Go   | Lcom<br>ogle 群舞                                                       | ndy.hus<br>登出       | ○     ○     ●       ☆     ●     ■       ↓     ■     其他書葉                                                                                                    |
| - 3                                                                                                    | 22.168.123.179<br>♥ ■ 登示送知点社<br>単設管理<br>學號:<br>姓名:<br>分數:                                                                                                    | 8080/Exam/:<br>文学者<br>教育学<br>学習<br>(1)<br>(1)<br>(1)<br>(1)<br>(1)<br>(1)<br>(1)<br>(1)                                                                                | security/teacher//<br>Google III SQL講法書<br>IIII 成卷曾計          | examList/editSco<br>程 1Ke 図 jQue<br>理 報表<br>確定              | re?examId=13&studentId=<br>y 重性串作绳                             | -ya011@asusclouc                         | Lcom<br>ogle 翻譯 🎽 收作是。c<br>一<br>建 學習拍立得                               | ndy.hua.<br>登出      |                                                                                                    |
| - 31<br>← → C 介 <u>1</u><br>第 2用程式 ¥ Vahool ⊕;                                                                                                    | 22.168.123.179<br>▼ ● 登示道知らば<br><u>測験管理</u><br>學號:<br>姓名:<br>分數:                                                                                                    | :8080/Exam/:<br>¥ ¥ # 8<br>教育書書<br>學習(他)<br><sup>要</sup> 庫曾<br><sup>要</sup> 生1<br>0                                                                                    | security/teacher//<br>Google III SQL講法神<br>理 成卷管)             | examList/editSco<br>g# - 1Ke_ 12 jQue<br>理 報表<br>確定         | re?examId=13&studentId=<br>y 重性出作/建_                           | -ya011@asusclouc                         | Lcom<br>ogle 翻译 译 收存置。ci<br>译 译 译 《<br>》 《 译 译 译 拍 立 得                | ndyhua .<br>登出      | <ul> <li>▲</li> <li>▲</li></ul>                                                                                                    |
| - 31월<br>← → C 希 <u>11</u><br>第 2月展現 ¥ Vehool 6/                                                                                                    | 22.168.123.179<br>▼ ● 登示递延单型<br>迎助管理<br>型號:<br>姓名:<br>分數:                                                                                                    | 8080/Exam/:<br>¥ ¥ 7 # 8<br>教育書<br>學生1<br>0                                                                                                    | security/teacher//<br>Google 区 SQI總法<br>迎航子<br>度 成卷管計         | examList/editSco<br>gg - 1ke_ 2 jQue<br>理 報表                | re?examId=13&studentId=<br>y 重性曲作進_                            | sya011@asusclouc                         | Lcom<br>ogle 翻译 译 收作是 - ct<br>译 《 译 》 (<br>》 《 学習拍立得                  | ndy hua<br>登出       | <ul> <li>▲</li> <li>▲</li> <li>▲</li> <li>▲</li> <li>▲</li> <li>▲</li> <li>▲</li> <li>★</li> <li>★</li></ul>                                                                                                    |
| 918<br>← → C 介 ♪ 2<br>第29日 第2<br>第29日 第2<br>第29日 第2<br>1991 1991 1991 1991 1991 1991 1991 199                                                                                                    | 22.168.123.179<br>≇ ■ 登示道道单部<br><b>回日日日</b><br><b>測驗管理</b><br>學號:<br>姓名:<br>分數:                                                                                                    | 8080/Exam/:<br>¥ ¥ 7 # 8<br>教育書<br>學生1<br>0                                                                                                    | security/teacher//<br>Google III SQU描述#<br>理 成卷管計             | examList/editSco<br>gg=1ke_ 望 jQue<br>醒 報表                  | re?examId=13&studentId=<br>y 重性實作處_                            | sya011@asusclouc                         | Lcom<br>ogle 翻译 I 收作语 - cd<br>IIIIIIIIIIIIIIIIIIIIIIIIIIIIIIIIIIII    | ndy hua<br>登出       |                                                                                                    |
| 91 € ->>> -> -> -> -> -> -> -> -> ->                                                                                                    | 92.168.123.179<br>♥ ■ 登示達知点は<br>11.100<br>11.100<br>11.100<br>12.100<br>13.100<br>13.1000<br>13.1000<br>13.1000<br>13.1000<br>13.1000<br>13.1000<br>13.1000<br>13.1000                                                                               | 8080/Exam/:<br>▼ 7                                                                                                    | security/teacher//<br>Google III SQI講法補<br>型 成卷管計             | examList/editSco<br>gg = 1ke_ 12 jQue                       | re?examId=13&studentId=<br>y 重性調作總_                            | sya011@asusclouc                         | Lcom<br>ogle 翻译                                                       | ndy hua<br>登出       | <ul> <li>▲</li> <li>○</li> <li>○</li></ul>                                                                                                    |

### 2.5 報表

2.5.1查詢

填入要查詢的條件後,按下查詢,即會查出相關測驗的結果。

| 🖉 🗢 測驗          | × 📃          | -                 |                               |          |            |                            | -                  |                 |                                                                                 | _                  |       |
|-----------------|--------------|-------------------|-------------------------------|----------|------------|----------------------------|--------------------|-----------------|---------------------------------------------------------------------------------|--------------------|-------|
| ← → C ff 🗋 1    | 92.168.123.1 | . <b>79</b> :8080 | )/Exam/security/te            | eacher/r | eport      |                            |                    |                 |                                                                                 |                    | ☆ 🐵 🚥 |
| 🔢 應用程式 📔 Yahoo! | 計摩 💟 警示通知    | 1系統 丫             | 字典 <mark>8</mark> Google 1140 | SQL語法教   | 學 - 1Ke    | <mark>₩3</mark> jQuery 属性操 | 乍(超 🌀 svn 🛂 W3Scho | ools Online 🔤 G | oogle 翻譯   M 收件                                                                 | 🖲 - cindy.hua      | 💼 其他書 |
|                 | eðu          | 教育                | 言要<br>劉拍立得                    |          |            | 報                          | 表                  |                 | <b>※)</b><br>「<br>一<br>一<br>一<br>一<br>一<br>一<br>一<br>一<br>一<br>一<br>一<br>一<br>一 | ) <b>国</b><br>得 登出 |       |
|                 | 測驗管理         |                   | 題庫管理                          | 成卷管理     |            | 報表                         |                    |                 |                                                                                 |                    |       |
|                 | 學年度:<br>年級:  |                   |                               |          | 學期:<br>科目: | 請選擇                        | •                  | 學校:             |                                                                                 | 查詢                 |       |
|                 | 學年度          | 學期                | 學校                            | 年級       | 科目         | 測驗名稱                       | 狀態                 | 測驗人數            | 平均分數                                                                            | 錯最多的<br>題目         |       |
|                 | 103          | 下                 | 華碩雲端                          | 3        | 數學         | 123                        | 考試正在進行             | 0               | -                                                                               | -                  |       |
|                 | 103          | 下                 | 華碩雲端                          | 3        | rr         | rr                         | 考試已經結束             | 2               | 0                                                                               | 查看                 |       |
|                 | 103          | 下                 | 華碩雲端                          | 3        | сс         | сс                         | 考試已經結束             | 1               | 50                                                                              | 查看                 |       |
|                 | 103          | 下                 | 華碩雲端                          | 3        | gg         | gg                         | 考試已經結束             | 1               | 0                                                                               | 查看                 |       |
|                 | 103          | 下                 | 華碩雲端                          | 3        | dd         | dd                         | 考試已經結束             | 1               | 30                                                                              | 查看                 |       |
|                 | 103          | 下                 | 華碩雲端                          | 3        | ww         | WW                         | 考試已經結束             | 0               | -                                                                               | -                  |       |
|                 | 103          | 下                 | 華碩雲端                          | 1        | XX         | XX                         | 考試已經結束             | 0               | -                                                                               | -                  |       |
|                 | 103          | 下                 | 華碩雲端                          | 4        | SS         | SS                         | 考試已經結束             | 0               | -                                                                               | -                  |       |
|                 | 103          | 下                 | 華碩雲端                          | 1        | qq         | qq                         | 考試已經結束             | 0               | -                                                                               | -                  |       |
|                 | 103          | 下                 | 拍立得小學                         | 6        | ZZZ        | ZZZ                        | 考試已經結束             | 0               | -                                                                               | -                  |       |
|                 |              |                   |                               |          |            |                            |                    | 第1頁/共2頁         | 〔 [上一頁] <mark>1 2 〔</mark>                                                      | 下一頁] 總筆數:12筆       |       |

#### 2.5.2查看

可以查看錯最多的是哪一個題目

| 🖉 🗢 測驗           | × \          | -              |                              |          |         |                            |                    |                 |                  | -                                                                                        |        |
|------------------|--------------|----------------|------------------------------|----------|---------|----------------------------|--------------------|-----------------|------------------|------------------------------------------------------------------------------------------|--------|
| ← → C 🖌 🗋 1      | 92.168.123.1 | <b>79</b> :808 | 0/Exam/security/te           | eacher/r | eport   |                            |                    |                 |                  |                                                                                          | ☆ 💩 😑  |
| 🎬 應用程式 🏋 Yahoo!話 | 計摩 💟 警示通知    | 1永統 🍸          | 字典 <mark>8</mark> Google 1KD | SQL語法教   | 學 - 1Ke | <mark>₩3</mark> jQuery 属性操 | 作(超 🌀 svn 🛂 W3Scho | ools Online 🦄 G | ioogle 翻譯   M 收作 | ⊧匣 - cindy.hua                                                                           | 🗎 其他書義 |
|                  | eðu          | 教              | 言要<br>劉搶立得                   |          |         | 報                          | 表                  |                 |                  | <b>[</b> ]<br>[]<br>[]<br>[]<br>[]<br>[]<br>[]<br>[]<br>[]<br>[]<br>[]<br>[]<br>[]<br>[] | Î      |
|                  | 測驗管理         |                | 題庫管理                         | 成卷管理     |         | 報表                         |                    |                 |                  |                                                                                          |        |
|                  | 學年度:         |                |                              |          | 學期:     | 請選擇                        | •                  | 學校:             |                  |                                                                                          |        |
|                  | 年級:          |                |                              |          | 科目:     |                            |                    |                 |                  |                                                                                          |        |
|                  | 學年度          | 學期             | 學校                           | 年級       | 科目      | 測驗名稱                       | 狀態                 | 測驗人數            | 平均分數             | 錯最多的<br>題目                                                                               |        |
|                  | 103          | 下              | 華碩雲端                         | 3        | 數學      | 123                        | 考試正在進行             | 0               | -                | -                                                                                        |        |
|                  | 103          | 下              | 華碩雲端                         | 3        | rr      | rr                         | 考試已經結束             | 2               | 0                | 查看                                                                                       |        |
|                  | 103          | 下              | 華碩雲端                         | 3        | cc      | cc                         | 考試已經結束             | 1               | 50               | 查看                                                                                       |        |
|                  | 103          | 下              | 華碩雲端                         | 3        | gg      | gg                         | 考試已經結束             | 1               | 0                | 查看                                                                                       |        |
|                  | 103          | 下              | 華碩雲端                         | 3        | dd      | dd                         | 考試已經結束             | 1               | 30               | 查看                                                                                       |        |
|                  | 103          | 下              | 華碩雲端                         | 3        | WW      | WW                         | 考試已經結束             | 0               | -                | -                                                                                        |        |
|                  | 103          | 下              | 華碩雲端                         | 1        | XX      | XX                         | 考試已經結束             | 0               | -                | -                                                                                        |        |
|                  | 103          | 下              | 華碩雲端                         | 4        | SS      | SS                         | 考試已經結束             | 0               | -                | -                                                                                        |        |
|                  | 103          | 下              | 華碩雲端                         | 1        | qq      | qq                         | 考試已經結束             | 0               | -                | -                                                                                        |        |
|                  | 103          | 下              | 拍立得小學                        | 6        | ZZZ     | ZZZ                        | 考試已經結束             | 0               | -                |                                                                                          |        |
|                  |              |                |                              |          |         |                            |                    | 第1頁/共2頁         | [上一頁] 1 2        | 下一頁] 總筆數:12筆                                                                             | •      |

| 🖉 🤜 潮驗           | ×            | -               | C                          |             |         | -                             |                 |              | _                  |                     |         |
|------------------|--------------|-----------------|----------------------------|-------------|---------|-------------------------------|-----------------|--------------|--------------------|---------------------|---------|
| ← → C ff 1       | 92.168.123.1 | <b>79</b> :8080 | )/Exam/security/           | 'teacher/re | eport   |                               |                 |              |                    |                     | ☆ 🐵 🗉 😑 |
| 🚺 應用程式 🍸 Yahoo!奇 | 摩 💟 警示通知     | 赤統 🍸            | 字典 <mark>8</mark> Google 1 | KOD SQL語法教  | 學 - 1Ke | <mark>№3</mark> jQuery 属性操作(; | 8 🌀 svn 🛂 W3Sch | nools Online | All Google 翻譯 M 收件 | F匣 - cindy.hua      | 📄 其他書義  |
|                  | eðu          | 教育              | 言要<br>對拍立得                 |             |         | 報表                            | Ę               |              | <b>王</b> 章         | 2 <b>百</b><br>2得 登出 | Î       |
|                  | 測驗管理         |                 | 題庫管理                       | 成卷管理        |         | 報表                            |                 |              |                    |                     |         |
|                  | 學年度:         |                 |                            |             | 學期:     | 請選擇                           |                 | 學校:          |                    |                     |         |
|                  | 年級:          |                 |                            |             | 科目:     |                               |                 |              |                    | 查詢                  |         |
|                  | 錯最多的         | 顧目              |                            |             |         |                               |                 |              |                    | ×                   |         |
|                  | 題目           | ŧ               | ◎ 是                        |             | ۲       | 白馬非馬?<br>否                    |                 |              | 題型                 |                     |         |
|                  |              |                 |                            |             |         |                               |                 |              |                    |                     |         |
|                  | 103          | 下               | 華碩雲端                       | 3           | dd      | dd                            | 考試已經結束          | 1            | 30                 | 查看                  |         |
|                  | 103          | 下               | 華碩雲端                       | 3           | ww      | WW                            | 考試已經結束          | 0            | -                  | -                   |         |
|                  | 103          | 下               | 華碩雲端                       | 1           | XX      | XX                            | 考試已經結束          | 0            | -                  | -                   |         |
|                  | 103          | 下               | 華碩雲端                       | 4           | SS      | SS                            | 考試已經結束          | 0            | -                  | -                   |         |
|                  | 103          | 下               | 華碩雲端                       | 1           | qq      | qq                            | 考試已經結束          | 0            | -                  | -                   |         |
|                  | 103          | 下               | 拍立得小學                      | 6           | ZZZ     | ZZZ                           | 考試已經結束          | 0            | -                  | -                   |         |
|                  |              |                 |                            |             |         |                               |                 | 第1頁/         | 共 2 頁 [上一頁] 1 2 [  | 下一頁] 總筆數:12筆        | •       |

3 學生

### 3.1 登入

- 使用本平台其他主要功能前,必須先登入學習拍系統。
  - (1). 登入學習拍後,點選評量系統。

| です。<br>定<br>課間活動 で 説前預習 の で の 家 作業 |
|------------------------------------|
| 正常量系統                              |

(2). 登入成功後,畫面為我的測驗。

| ★ 測驗             | ×) ≈ 31      | ia               | ×                         |          | 1        | -           | -                     |                            |                         |              |  |
|------------------|--------------|------------------|---------------------------|----------|----------|-------------|-----------------------|----------------------------|-------------------------|--------------|--|
| ← → C ⋒ 🗋 19     | 92.168.123.1 | 1 <b>79</b> :808 | 30/Exam/secu              | rity/stu | dent/exa | amList      |                       |                            |                         |              |  |
| 📆 應用程式 🔰 Yahoo!奇 | 學 💟 警示通知     | 日系統 📘            | 🕻 字典 <mark>8</mark> Googl | e 1KD SC | 2L語法教學   | - 1Ke 🚾 jQu | ery 属性操作(超 🌀 svn 🕺 W3 | Schools Online 🦄 Google 풺郞 | 🖬 收件匣・                  | cindy.hua    |  |
|                  | eði          | <b>募</b><br>₩    | (盲要<br>習調或)               |          |          |             | 我的測驗                  |                            | <b>\$\$</b> ] ] ]       | <b>登</b> 出   |  |
|                  | 測驗清          | <del>۳</del>     |                           |          |          |             |                       |                            |                         |              |  |
|                  | 學年度:         |                  |                           |          |          | 學期:         | 請選擇                   | •                          |                         |              |  |
|                  | 科目:          |                  |                           |          |          | 測驗名         | 3稱:                   |                            |                         |              |  |
|                  | 開始時間         | 1: [             |                           |          |          | 結束問         | 寺間:                   | 查詢                         |                         |              |  |
|                  | 學年度          | 學期               | 學校                        | 年級       | 科目       | 測驗名稱        | 開始時間                  | 結束時間                       | 分數                      | 功能           |  |
|                  | 103          | 下                | 華碩雲端                      | 3        | 456      | 456         | 2015/08/20 00:00      | 2015/08/31 00:00           | 未開始                     | -            |  |
|                  | 103          | 下                | 華碩雲端                      | 3        | 數學       | 123         | 2015/08/11 00:00      | 2015/08/11 23:00           | 考試中                     | 開始作答         |  |
|                  | 103          | 下                | 華碩雲端                      | 3        | rr       | rr          | 2015/08/03 16:07      | 2015/08/03 20:00           | 0                       | 檢視結果         |  |
|                  | 103          | 下                | 華碩雲端                      | 3        | сс       | сс          | 2015/08/03 16:01      | 2015/08/03 22:00           | 50                      | 檢視結果         |  |
|                  | 103          | 下                | 華碩雲端                      | 3        | hh       | hh          | 2015/08/03 15:53      | 2015/08/03 22:00           | 0                       | 檢視結果         |  |
|                  | 103          | 下                | 華碩雲端                      | 3        | gg       | gg          | 2015/08/03 15:50      | 2015/08/03 22:00           | 0                       | 檢視結果         |  |
|                  | 103          | 下                | 華碩雲端                      | 3        | ff       | ff          | 2015/08/03 15:47      | 2015/08/03 23:00           | 0                       | 檢視結果         |  |
|                  | 103          | 下                | 華碩雲端                      | 3        | dd       | dd          | 2015/08/03 15:39      | 2015/08/03 22:00           | 30                      | 檢視結果         |  |
|                  | 103          | 下                | 華碩雲端                      | 3        | 123      | 測試          | 2015/08/03 14:53      | 2015/08/04 00:00           | 50                      | 檢視結果         |  |
|                  |              |                  |                           |          |          |             |                       | 第1頁/共1頁[                   | 上一頁) <mark>1 (</mark> 下 | 一頁] 總筆數 : 9筆 |  |

### 3.2 我的測驗

3.2.1 查詢

填入要查詢的條件後,按下查詢,即會查出相對應的結果。

| * 測驗             | ×) ≈ %               | lê               | ×                       |                       | 1       | -              |                 | -              |                |              |                       |                | e |
|------------------|----------------------|------------------|-------------------------|-----------------------|---------|----------------|-----------------|----------------|----------------|--------------|-----------------------|----------------|---|
| ← → C 🎢 🗋 1      | 92.168.123.1         | L <b>79</b> :808 | 0/Exam/secu             | rity/stu              | dent/ex | amList         |                 |                |                |              |                       |                |   |
| 🛄 應用程式 🔰 Yahoo!! | 計摩 💟 啓示通知            | 0永統 🎽            | 字典 <mark>8</mark> Googl | e <mark>1KD</mark> SC | L語法教學   | - 1Ke 🛂 jQue   | ery 属性操作        | :(超 🌀 svn 🕺 W3 | Schools Online | ▲】 Google 翻詞 | 🖡 🞽 收件圏・              | cindy.hua      |   |
|                  | eði                  | 教學               | 官専<br>習拍立(              | -                     |         |                | 我的              | 測驗             |                |              | <b>些) (押</b> )<br>學生1 | <b>臣</b><br>登出 |   |
|                  | 測驗清調                 | 單                |                         |                       |         |                |                 |                |                |              |                       |                |   |
|                  | 學年度:<br>科目:<br>開始時間: |                  |                         |                       |         | 學期<br>測驗<br>結束 | :<br>名稱:<br>寺間: | 請選擇            | •              | 查詢           |                       |                |   |
|                  | 學年度                  | 學期               | 學校                      | 年級                    | 科目      | 測驗名稱           |                 | 開始時間           | 結束             | 寺間           | 分數                    | 功能             |   |
|                  | 103                  | 下                | 華碩雲端                    | 3                     | 456     | 456            | 2015            | 08/20 00:00    | 2015/08/3      | 1 00:00      | 未開始                   | -              |   |
|                  | 103                  | 下                | 華碩雲端                    | 3                     | 數學      | 123            | 2015            | 08/11 00:00    | 2015/08/1      | 1 23:00      | 考試中                   | 開始作答           |   |
|                  | 103                  | 下                | 華碩雲端                    | 3                     | rr      | rr             | 2015            | 08/03 16:07    | 2015/08/0      | 3 20:00      | 0                     | 檢視結果           |   |
|                  | 103                  | 下                | 華碩雲端                    | 3                     | сс      | сс             | 2015            | 08/03 16:01    | 2015/08/0      | 3 22:00      | 50                    | 檢視結果           |   |
|                  | 103                  | 下                | 華碩雲端                    | 3                     | hh      | hh             | 2015            | 08/03 15:53    | 2015/08/0      | 3 22:00      | 0                     | 檢視結果           |   |
|                  | 103                  | 下                | 華碩雲端                    | 3                     | gg      | gg             | 2015            | 08/03 15:50    | 2015/08/0      | 3 22:00      | 0                     | 檢視結果           |   |
|                  | 103                  | 下                | 華碩雲端                    | 3                     | ff      | ff             | 2015            | 08/03 15:47    | 2015/08/0      | 3 23:00      | 0                     | 檢視結果           |   |
|                  | 103                  | 下                | 華碩雲端                    | 3                     | dd      | dd             | 2015            | 08/03 15:39    | 2015/08/0      | 3 22:00      | 30                    | 檢視結果           |   |
|                  | 103                  | 下                | 華碩雲端                    | 3                     | 123     | 測試             | 2015            | 08/03 14:53    | 2015/08/0      | 4 00:00      | 50                    | 檢視結果           |   |
|                  |                      |                  |                         |                       |         |                |                 |                | 3              | [1頁/共1頁[     | 上一頁 1 (7              |                |   |

3.2.2 開始作答

點選開始作答後,即會進入開始作答的頁面,該測驗為老師在測驗管理

所設計的

| / 🗢 測驗           | ×) = 11      | 2              | ×                        |                       | 100      | -            | -                      |                            |                        |            | 8 - 0 - |
|------------------|--------------|----------------|--------------------------|-----------------------|----------|--------------|------------------------|----------------------------|------------------------|------------|---------|
| ← → C ⋒ 🗋 19     | 92.168.123.1 | <b>79</b> :808 | 80/Exam/secu             | rity/stu              | dent/exa | amList       |                        |                            |                        |            | ☆ 🐵 📫   |
| 🏥 應用程式 📉 Yahoo!奇 | 學 💟 督示通知     | 1永統 🏠          | 【字典 <mark>8</mark> Googl | e <mark>1KD</mark> SC | 2L語法教學   | - 1Ke 🛂 jQui | ery 属性操作(超 🌀 svn 🚾 W3) | Schools Online 🦄 Google 翻譯 | 🛛 收件匣 -                | cindy.hua  | 二 其他    |
|                  | eði          | 勃學             | (盲雲)<br>褶拍立(             |                       |          |              | 我的測驗                   | 2                          | <b>* ) ( )</b><br>學生1  | <b>登</b> 出 |         |
|                  | 測驗清單         | 單              |                          |                       |          |              |                        |                            |                        |            |         |
|                  | 學年度:         |                |                          |                       |          | 學期:          | 請選擇                    | <b>•</b>                   |                        |            |         |
|                  | 科目:          |                |                          |                       |          | 測驗名          | 3稱:                    |                            |                        |            |         |
|                  | 開始時間         | :              |                          |                       |          | 結束問          | 寺間:                    | 查詢                         |                        |            |         |
|                  | 學年度          | 學期             | 學校                       | 年級                    | 科目       | 測驗名稱         | 開始時間                   | 結束時間                       | 分數                     | 功能         |         |
|                  | 103          | 下              | 華碩雲端                     | 3                     | 456      | 456          | 2015/08/20 00:00       | 2015/08/31 00:00           | 未開始                    |            |         |
|                  | 103          | 下              | 華碩雲端                     | 3                     | 數學       | 123          | 2015/08/11 00:00       | 2015/08/11 23:00           | 考<br>试中                | 開始作答       |         |
|                  | 103          | 下              | 華碩雲端                     | 3                     | rr       | rr           | 2015/08/03 16:07       | 2015/08/03 20:00           | 0                      | 似恍惚木       | -       |
|                  | 103          | 下              | 華碩雲端                     | 3                     | сс       | сс           | 2015/08/03 16:01       | 2015/08/03 22:00           | 50                     | 檢視結果       |         |
|                  | 103          | 下              | 華碩雲端                     | 3                     | hh       | hh           | 2015/08/03 15:53       | 2015/08/03 22:00           | 0                      | 檢視結果       |         |
|                  | 103          | 下              | 華碩雲端                     | 3                     | gg       | gg           | 2015/08/03 15:50       | 2015/08/03 22:00           | 0                      | 檢視結果       |         |
|                  | 103          | 下              | 華碩雲端                     | 3                     | ff       | ff           | 2015/08/03 15:47       | 2015/08/03 23:00           | 0                      | 檢視結果       |         |
|                  | 103          | 下              | 華碩雲端                     | 3                     | dd       | dd           | 2015/08/03 15:39       | 2015/08/03 22:00           | 30                     | 檢視結果       |         |
|                  | 103          | 下              | 華碩雲端                     | 3                     | 123      | 測試           | 2015/08/03 14:53       | 2015/08/04 00:00           | 50                     | 檢視結果       |         |
|                  |              |                |                          |                       |          |              |                        | 第1頁/共1頁[                   | 上一頁] <mark>1</mark> [下 | 一頁] 總筆數:9筆 |         |

| / 🔹 測驗           | ×)           | L                                                                                               | ×                 |            |                            |     | - Th.           |                   |                          |         |
|------------------|--------------|-------------------------------------------------------------------------------------------------|-------------------|------------|----------------------------|-----|-----------------|-------------------|--------------------------|---------|
| ← → C ff 🗋 1     | 92.168.123.1 | 79:8080/Exam                                                                                    | n/security/studen | t/exam?exa | amId=16                    |     |                 |                   |                          | ☆ 🐵 🗉 🖃 |
| 🔢 應用程式 🔰 Yahoo!営 | 許摩 💟 警示通知    | 赤統 📉 字典 🚦                                                                                       | Google 1KD SQL语》  | 去教學 - 1Ke  | <mark>₩3</mark> jQuery 属性描 | 作(超 | 🌀 svn 🛂 W3Schoo | ols Online 🧏 Goog | le 翻譯 📔 收件匣 - cindy.hua. |         |
|                  | eðu          | 教盲曹<br>學習拍                                                                                      | ·<br>立得·          |            | 浿                          | 驗   |                 |                   | <ul> <li>上学生1</li> </ul> | Î       |
|                  | 測驗清單         |                                                                                                 |                   |            |                            |     |                 |                   |                          |         |
|                  | 學年度          | 103                                                                                             |                   |            | 學期                         | 下   |                 |                   |                          |         |
|                  | 學校           |                                                                                                 | 華碩雲端              |            | 年級                         |     | 3               | 科目                | 數學                       |         |
|                  | 測驗名稱         | 123                                                                                             |                   |            |                            |     |                 |                   |                          |         |
|                  | 測驗時間<br>(分鐘) |                                                                                                 | 30                |            | 已作答                        |     | 0 分鐘            | 結束時間              | 2015/08/11 23:0          | D       |
|                  |              | <ol> <li>白馬引</li> <li>● 是</li> <li>2. 白馬引</li> <li>● 是</li> <li>3. 1+1?</li> <li>● 1</li> </ol> | 非馬 ?<br>非馬 ?      | ◎ 否<br>◎ 否 |                            |     | 2               | . 4               |                          |         |

3.2.3 檢視結果

點選檢視結果·即可查看自己測驗後的結果

| / 🗢 測驗            | ×) = 1       | <u>e</u>        | ×                         |                       | -        | -           |                                                                                                    | -               |                 |             |                        |            |         |
|-------------------|--------------|-----------------|---------------------------|-----------------------|----------|-------------|----------------------------------------------------------------------------------------------------|-----------------|-----------------|-------------|------------------------|------------|---------|
| ← → C fi 🗋 19     | 92.168.123.1 | L <b>79</b> :80 | 80/Exam/secur             | rity/stuo             | dent/exa | amList      |                                                                                                    |                 |                 |             |                        |            | ☆ 🐵 🗉 🗉 |
| 🗱 應用程式 📉 Yahoo!奇) | 學 💟 警示通知     | 日永統 💧           | Y 字典 <mark>8</mark> Googl | e <mark>1KD</mark> SC | L語法教學    | - 1Ke 🛂 jQu | ery 属性操作                                                                                                    | :(超 🌀 svn 😬 W3  | 3Schools Online | 📲 Google 翻譯 | 🛛 收件匣 -                | cindy.hua  | 🧰 其他書籤  |
|                   | 2            | 麦               | す画                        |                       |          |             |                                                                                                    |                 |                 | 2           | * 1                    |            |         |
|                   | eði          | j               |                           |                       |          |             | 我的                                                                                                    | 測驗              |                 |             | <b>周</b> /± 4          | 28 U       |         |
|                   |              |                 |                           |                       |          |             | J-VH J                                                                                                    | 11121200        |                 | -           | 学士!                    | 보띠         |         |
|                   | 測驗清單         |                 |                           |                       |          |             |                                                                                                    |                 |                 |             |                        |            |         |
|                   |              |                 |                           |                       |          |             |                                                                                                    | Suda State Date |                 | -           |                        |            |         |
|                   | 學年度:         | ļ               |                           |                       |          | 學期:         | :                                                                                                    | 請残擇             | •               | J           |                        |            |         |
|                   | 科目:          |                 |                           |                       |          |             | らべい こうちょう こうちょう こうちょう しんしょう しんしょ しんしょ |                 |                 |             |                        |            |         |
|                   | 開始時間:        |                 |                           |                       | 結束問      | 寺間:         |                                                                                                    |                 |                 |             |                        |            |         |
|                   | 學年度          | 學期              | 學校                        | 年級                    | 科目       | 測驗名稱        |                                                                                                    | 開始時間            | 結束問             | 時間          | 分數                     | 功能         |         |
|                   | 103          | 下               | 華碩雲端                      | 3                     | 456      | 456         | 2015                                                                                                    | 5/08/20 00:00   | 2015/08/3       | 1 00:00     | 未開始                    | -          |         |
|                   | 103          | 下               | 華碩雲端                      | 3                     | 數學       | 123         | 2015                                                                                                    | 5/08/11 00:00   | 2015/08/1       | 1 23:00     | 考試中                    | 開始TF音      |         |
|                   | 103          | 下               | 華碩雲端                      | 3                     | rr       | rr          | 2015                                                                                                    | 5/08/03 16:07   | 2015/08/0       | 3 20:00     | 0                      | 檢視結果       |         |
|                   | 103          | 下               | 華碩雲端                      | 3                     | сс       | сс          | 2015                                                                                                    | 5/08/03 16:01   | 2015/08/0       | 3 22:00     | 50                     | 檢視結果       |         |
|                   | 103          | 下               | 華碩雲端                      | 3                     | hh       | hh          | 2015                                                                                                    | 5/08/03 15:53   | 2015/08/0       | 3 22:00     | 0                      | 檢視結果       |         |
|                   | 103          | 下               | 華碩雲端                      | 3                     | gg       | gg          | 2015                                                                                                    | 6/08/03 15:50   | 2015/08/0       | 3 22:00     | 0                      | 檢視結果       |         |
|                   | 103          | 下               | 華碩雲端                      | 3                     | ff       | ff          | 2015                                                                                                    | 5/08/03 15:47   | 2015/08/0       | 3 23:00     | 0                      | 檢視結果       |         |
|                   | 103          | 下               | 華碩雲端                      | 3                     | dd       | dd          | 2015                                                                                                    | 6/08/03 15:39   | 2015/08/0       | 3 22:00     | 30                     | 檢視結果       |         |
|                   | 103          | 下               | 華碩雲端                      | 3                     | 123      | 測試          | 2015                                                                                                    | 6/08/03 14:53   | 2015/08/0       | 4 00:00     | 50                     | 檢視結果       |         |
|                   |              |                 |                           |                       |          |             |                                                                                                    |                 | 第               | 1頁/共1頁[     | 上一頁] <mark>1</mark> (下 | 一頁] 總筆數:9筆 | E.      |

| / 🖜 測驗          | ×)           | l.                                  | ×                |             |                            | -           |              | -           |                               |            |        |
|-----------------|--------------|-------------------------------------|------------------|-------------|----------------------------|-------------|--------------|-------------|-------------------------------|------------|--------|
| ← → C ff 🗋 1    | 92.168.123.1 | <b>79</b> :8080/Exam/               | security/studen  | t/exam/viev | wResault?exar              | nId=12      |              |             |                               |            | ☆ 💩 =  |
| 🔢 應用程式 🔰 Yahoo! | 計摩 💟 警示通知    | 永統 <mark> </mark> 字典 <mark>8</mark> | Google 1KD SQL語》 | 去教學 - 1Ke   | <mark>₩3</mark> jQuery 属性操 | 作(超 🌀 svn 🕺 | W3Schools On | line 🧏 Goog | le 翻譯   🞽 收件匣 -               | cindy.hua  | 🚞 其他書義 |
|                 | eðu          | 教官專                                 |                  |             | 測                          | 驗           |              |             | <b>迷)</b><br>王 <sub>學生1</sub> | <b>登</b> 出 | ~      |
|                 | 測驗清單         |                                     |                  |             |                            |             |              |             |                               |            |        |
|                 | 學年度          | 103                                 |                  |             | 學期                         | 下           |              |             |                               |            |        |
|                 | 學校           |                                     | 華碩雲端             |             | 年級                         | 3           |              | 科目          | CC                            | :          |        |
|                 | 測驗名稱         | cc                                  |                  |             |                            |             |              |             |                               |            |        |
|                 | 分數           |                                     | 50 分             |             | 測驗時間<br>(分鐘)               | 2015/08/03  | 16:02:00     |             |                               |            |        |
|                 |              | 1. 4+1?<br>1<br>9                   |                  | • 3         |                            | 0 5         |              | • 7         |                               |            |        |
|                 |              | 2. 5+1?<br>2                        |                  | • 4         |                            | • 6         |              | 8           |                               |            |        |
|                 |              | <ul><li>10</li><li>3. 白馬非</li></ul> | 馬?               |             |                            |             |              |             |                               |            |        |